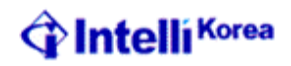

# CADian 2006 for Autodesk AutoCAD Users

## **IntelliKorea Limited**

www.cadian.com

Page 1 of 48

www.cadian.com

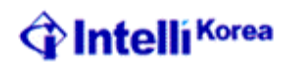

## **CADian v/s AutoCAD**

#### Index

#### **Enhancement in AutoCAD Commands**

- *Line*
- <u>Circle</u>
- *Arc Rectangle*
- ✤ Donut
- Plane (Solid)
- Snapshot (Mslide)
- ✤ <u>Offset</u>

#### **Additional Options for Selection Sets**

#### **Alternate Commands**

#### **New Features**

- + Flatten
- <u>*Tip of Day*</u>
- + <u>Saveall</u>
- + Script
- + *Oprint*
- + <u>SetVPoint</u>

**AutoCAD Command Not Supported in CADian** 

**AutoCAD Objects Not Displayed in CADian** 

**CADian Explorer** 

**Entity Properties Dialog** 

**Supporting AutoCAD Customization Files** 

**Menu Compatibility** 

**Importing and exporting customization files** 

**Programming in CADian** 

**Understanding AutoLISP compatibility** 

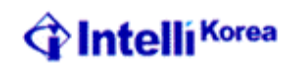

## **CADian Vs AutoCAD**

CADian was designed to interface with AutoCAD as seamlessly as possible, however there are some differences and enhancements in CADian as compared to AutoCAD. This manual is specially designed to help AutoCAD users to migrate to Cadian.

#### **Enhancement in AutoCAD commands**

#### Line

While using line command on AutoCAD one needs to have a good understanding of Relative and Polar coordinate system, especially Polar coordinate system, where user might face difficulty in calculating the desired angle for drawing a line. CADian provides user an additional option of specifying Angle or Length, for users who are not well conversant with coordinate systems in AutoCAD.

*Angle:* Prompts user for the Angle, user can either provide angle by clicking or by typing the value of angle in degrees. It further prompts for the length, and then draws a line with specified Angle and length from the last point.

E.g. : Line ENTER to use last point/Follow/<Start of line>: Angle/Length/<End point>: a

Angle of line: 30 Length of line: 5

Angle/Length/Follow/Undo/<End point>:

*Length:* This option is exactly similar to the Angle option; the only difference is that it will first prompt for the Length and then the Angle.

E.g. : Line

:

ENTER to use last point/Follow/<Start of line>: Angle/Length/<End point>: l

Length of line: 5 Angle of line: 30

Angle/Length/Follow/Close/Undo/<End point>: ↓

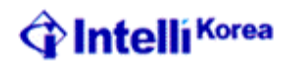

*Follow:* This option is displayed only after at least one line segment is drawn in the current Line command. Using this option user can draw a line of specific length along the direction specified by the last segment drawn.

: Line ENTER to use last point/Follow/<Start of line>: Angle/Length/<End point>: a

Angle of line: 30 Length of line: 5

Angle/Length/Follow/Close/Undo/<End point>: f Length of line: 3

Angle/Length/Follow/Close/Undo/<End point>:  $\downarrow$ In the above option a line will be created of length 3 with and angle 30 from the last point, since the angle of the last segment drawn is 30.

#### <u>Circle</u>

In Command Circle Cadian provides additional functionality of creating Multiple Circles in a single command and converting an existing arc to a circle.

Arc: This option prompts user to select an arc, and converts the same to a circle.

: Circle 2Point/3Point/RadTanTan/Arc/Multiple/<Center of circle>: a Select arc to convert to circle: *Select the arc you wish to convert to a circle* 

*Multiple:* This option allows user to create multiple circle using a single command. Once user selects multiple options, it will prompt for all the options excepting Multiple again. User can go for any options he prefer, the radius of the resultant circle will be kept constant and user will be prompted to specify the center point to further create a new circle. This procedure will be repeated unless and until user gives a null Enter to come out of the command.

: Circle 2Point/3Point/RadTanTan/Arc/Multiple/<Center of circle>: m

2Point/3Point/RadTanTan/Arc/<Center of circle>: Diameter/<Radius> <1.1804>: Center of circle: Center of circle: Center of circle: ↓

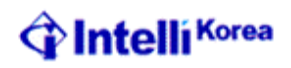

#### Arc

AutoCAD has 11 ways of drawing an arc, where as in CADian there is \_\_\_\_ ways of drawings an arc. The comparison of methods of drawing Arc in AutoCAD and CADian is shown below:

| AutoCAD               | CADian                   |
|-----------------------|--------------------------|
| <3 Points>            | <3 Points>               |
| Start, Center, End    | Start, Center, End       |
| Start, Center, Angle  | Start, Center, Angle     |
| Start, Center, Length | Start, Center, Length    |
| Start, End, Angle     | Start, End, Angle        |
| Start, End, Direction | Start, End, Direction    |
| Start, End, Radius    | Start, End, Radius       |
| Center, Start, End    | Center, Start, End       |
| Center, Start, Angle  | Center, Start, Angle     |
| Center, Start, Length | Center, Start, Length    |
| Continuous            | Continuous               |
|                       | Start, Direction, End    |
|                       | Start, Radius, Angle     |
|                       | Start, Radius, End point |
|                       | Start, Angle, Center     |
|                       | Start, Angle, End        |

#### **Rectangle**

The rectangle command has additional options for creating a Square or a rectangle rotated to a particular angle.

*Square:* A square is a rectangle with all equal side. It prompts user to pick two ends of a side of square. A square will be created with length and rotation angle equal to the distance and angle betweens the two picked points respectively.

: Rectangle

Chamfer/Elevation/Fillet/Rotated/Square/Thickness/Width/<Select first corner of rectangle>: s

Chamfer/Elevation/Fillet/Rotated/Thickness/Width/<Select first corner of rectangle>: Second corner of square:

*Rotated:* This option creates a rectangle and rotates the same to a particular angle. : Rectangle

Chamfer/Elevation/Fillet/Rotated/Square/Thickness/Width/<Select first corner of rectangle>: r

Chamfer/Elevation/Fillet/Square/Thickness/Width/<Select first corner of rectangle>: Other corner of rectangle:

Rotation angle for rectangle <0.0000>: 30

:

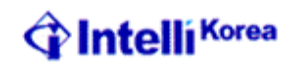

#### <u>Donut</u>

Donut can be defined as a circle with a particular width. Hence CADian unlike AutoCAD has provided all the basic options available in Circle command for Donut as well. Hence we find additional options like 2P, 3P, Rad Tan Tan.

**2P:** This option prompts the user to enter the Width of Donut. The rest of the prompt is similar to that of Circle defined using 2P option.

: Donut 2Point/3Point/RadTanTan/<Inside diameter of donut> <1.4948>: 2p Width of donut <0.2474>: 0.25 First point on diameter: *pick the first point on the diameter* Second point on diameter: *pick the second point on the diameter* 

*3P:* This option prompts the user to enter the Width of Donut. The rest of the prompt is similar to that of Circle defined using 3P option.

: Donut

2Point/3Point/RadTanTan/<Inside diameter of donut> <3.2710>: 3p Width of donut <0.2638>: 0.25 First point on donut: *pick first point on the Circumference of the Circle* Second point: *pick second point on the circumference of the Circle* Third point: *pick third point on the circumference of the Circle* 

*RadTanTan:* This option prompts the user to enter the Width of Donut. The rest of the prompt is similar to that of Circle defined using RadTanTan option.

: Donut 2Point/3Point/RadTanTan/<Inside diameter of donut> <2.8769>: rtt Width of donut <0.2638>: 0.25 Diameter of donut <3.1407>: 3 Select first tangent point: *Pick the first Tangent reference* Select second tangent point: *Pick the second Tangent reference* 

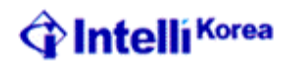

#### Plane (Solid)

In CADian Plane command and Solid command are exactly similar. Solid command in AutoCAD was little confusing, as one has to be very specific with the order of points picked. In CADian you can create the basic solids like Rectangle, Square, Triangle easily just by picking corner points, which thinking 'bout the order of the points picked.

**Rectangle:** This option will prompt user for two corner points of a rectangle. Once user provides these two corner points, a solid rectangle is previewed to the user and it further prompts user for the rotation angle. Once the user provides the angle then the solid rectangle is rotated along the angle provided. It will keep prompting user for other corner and rotation angle, unless and until user gives a null enter. : Plane

Rectangle/Square/Triangle/<First point of plane>: r

First point of plane: Other corner of rectangle: Rotation angle for plane <0.0000>:

Other corner of rectangle: Rotation angle for plane <0.0000>:

Other corner of rectangle:→

*Square:* This option will prompt user for two points defining base of a square. Once user provides these two points. A solid square created with base defined by two points. It will keep prompting user for Second corner, unless and until user gives a null enter.

: Plane

Rectangle/Square/Triangle/<First point of plane>: s

First point of plane: Second corner of square:

*Triangle:* This option will prompt user for two points defining base of an equilateral triangle. Once user provides these two points. A solid triangle created with base defined by two points. It will keep prompting user for Second corner, unless and until user gives a null enter.

: Plane Rectangle/Square/Triangle/<First point of plane>: t First point of plane: Second corner of triangle: Second corner of triangle: ↓

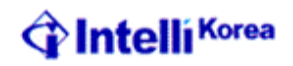

#### **Snapshots**

<u>Msnapshot:</u> This command works similar to Mslide command. Apart from sld files Msnapshot allows user to save the snap shot in Enhanced Metafile (Emf) and Windows Metafile (Wmf) file format as well.

**<u>Vsnapshot:</u>** This command works similar to Vslide command. Apart from sld files Vsnapshot allows user to view the snap shot in Enhanced Metafile (Emf) and Windows Metafile (Wmf) file format as well.

#### **Offset**

**Both Sides:** Normally when we offset any entity it asks for the side to offset, and offsets the entity in that side. There are frequent cases where user would like to offset an object symmetrically on both the sides. CADian support this kind of requirement, by providing both sides option in offset. User can either click on the side he wishes to offset, or type B for offsetting the entity on both sides.

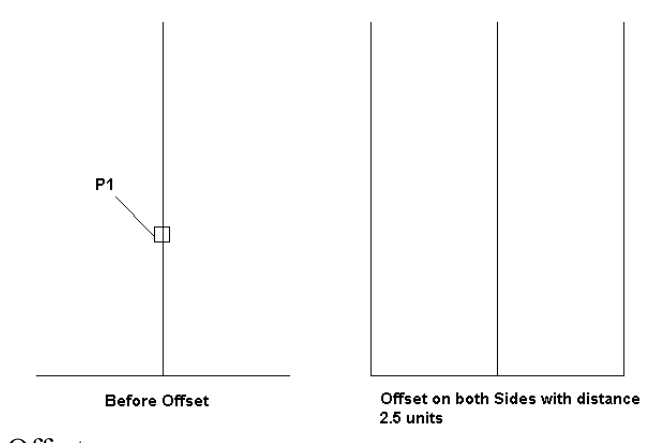

: Offset Parallel: Through point/<Distance> <0.2000>: 2.5

Select entity: Both sides/<Side for parallel copy>: b Select entity:

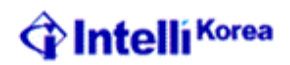

#### **Additional Options in Selection Set**

Cadian has provided lot additional options for selection sets, apart from the existing AutoCAD options. These options are:

*Circle crossing (CC):* This option prompts user for center and radius of a circle, and selects the entities, which are completely inside the Circle or crossing the circle.

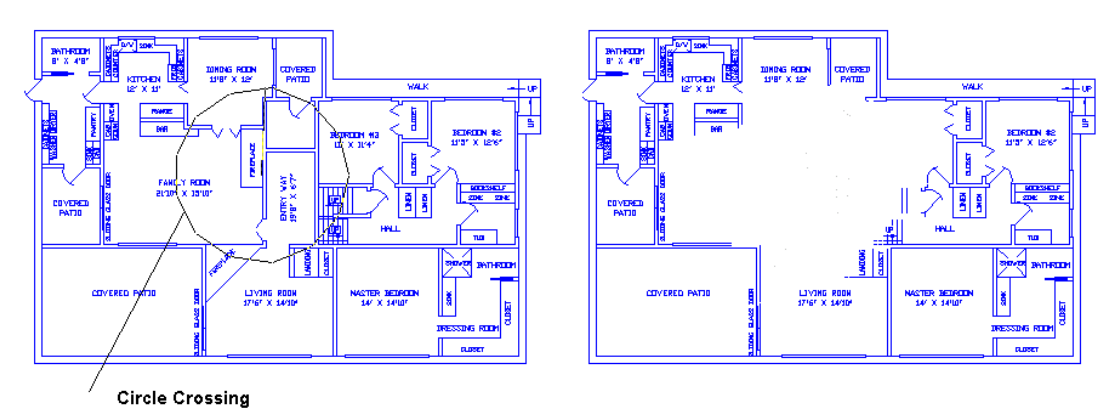

: Erase Select entities to delete: cc

Center of circle: Radius of circle: Entities in set: 69 Select entities to delete:

**Selection Method (D):** This option displays the selection method tab, in the Drawing Settings Dialog box.

| Drawing Settings                                                                       |
|----------------------------------------------------------------------------------------|
| Drawing Units Coordinate Input Display Entity Creation Entity Modification 3D Settings |
| Draw orthogonal                                                                        |
|                                                                                        |
|                                                                                        |
| Change settings for: Entity Selection                                                  |
| Selection       Image: Multi-select mode     Image: Auto window                        |
| Window drag Ver-pick                                                                   |
| Entity Selection Pickbox Entity Snap Aperture                                          |
|                                                                                        |
|                                                                                        |
| Pickbox: 3 Aperture: 10                                                                |
|                                                                                        |
|                                                                                        |
| ? Cancel                                                                               |

Page 9 of 48

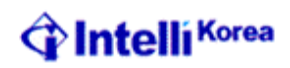

**Outside Window (0):** Prompts users for two corners of a rectangle, and selects all the entities, which are neither inside not crossing the rectangular area.

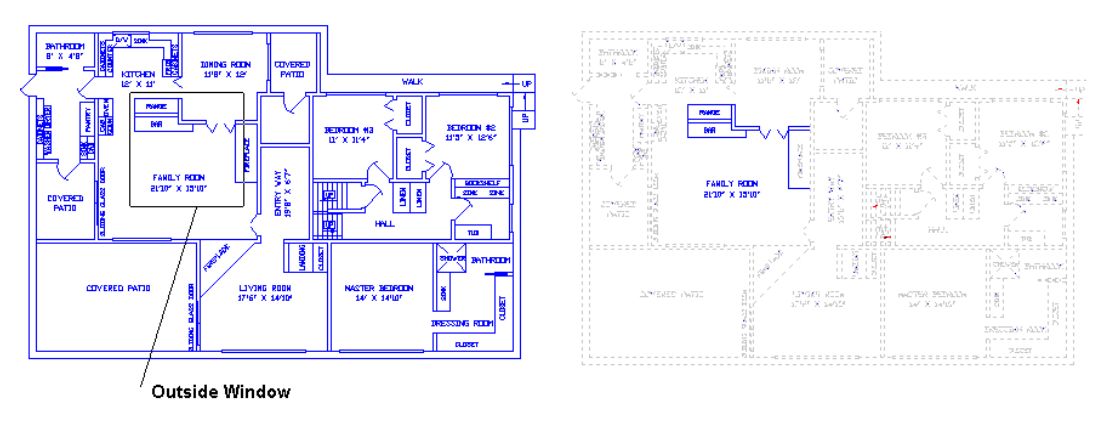

: Erase Select entities to delete: o

First corner of exclusive window: Opposite corner: Select entities to delete:↓

**Outside Circle (OC):** Prompts user for center and radius of circle, and selects all the objects, which are neither inside nor crossing the circular area.

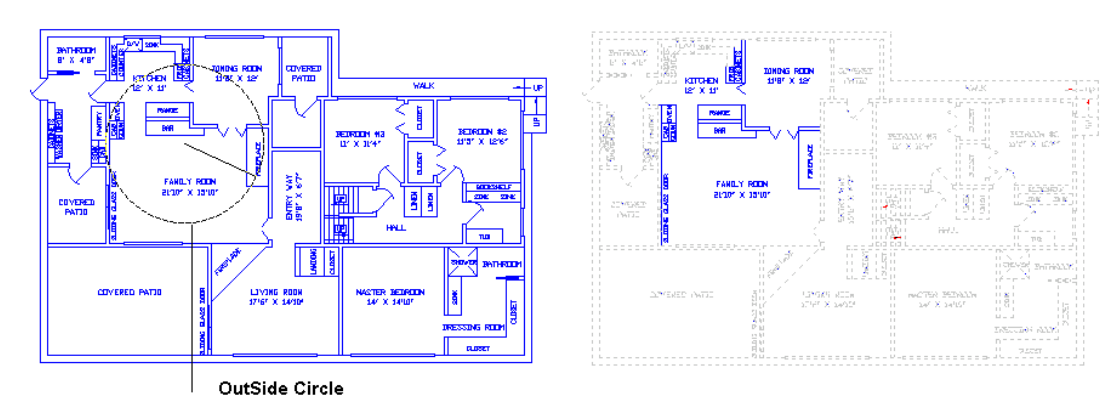

: Erase Select entities to delete: oc

Center of circle: Radius of circle: Select entities to delete:↓

Page 10 of 48

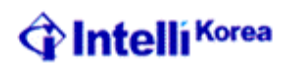

**Open Window (OP):** This option prompts user for drawing a polygon, and then selects all the entities, which are neither inside nor crossing the polygon.

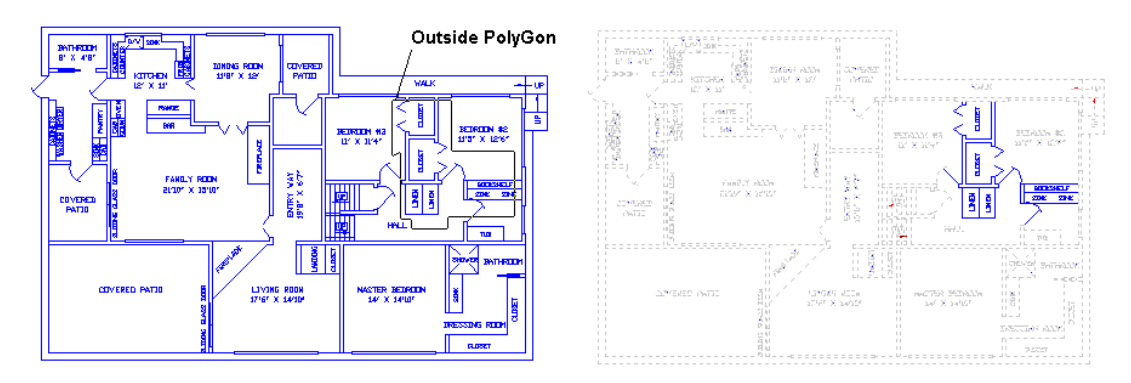

: Erase Select entities to delete: OP

First vertex of outside polygon: Next vertex: Next vertex: Next vertex: Next vertex: Next vertex: Next vertex: Next vertex:

Select entities to delete:  $\dashv$ 

Properties (Pro): Selects all entities with specific properties from the drawing.

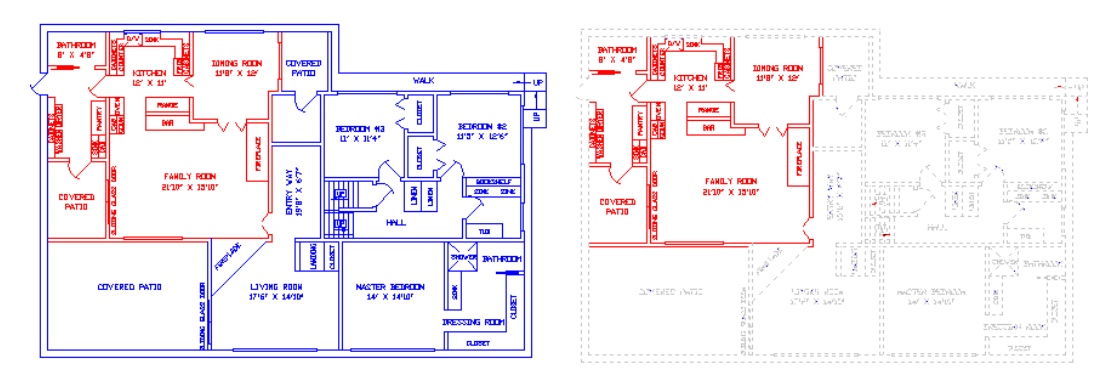

: Erase Select entities to delete: pro

Select by properties: color Color to select <BYLAYER>: blue Select by properties:

Page 11 of 48

www.cadian.com

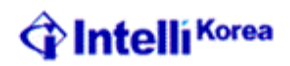

*Window Circle (WC):* This option prompts users for Center and Radius of a Circle and selects all the entities within the circular area.

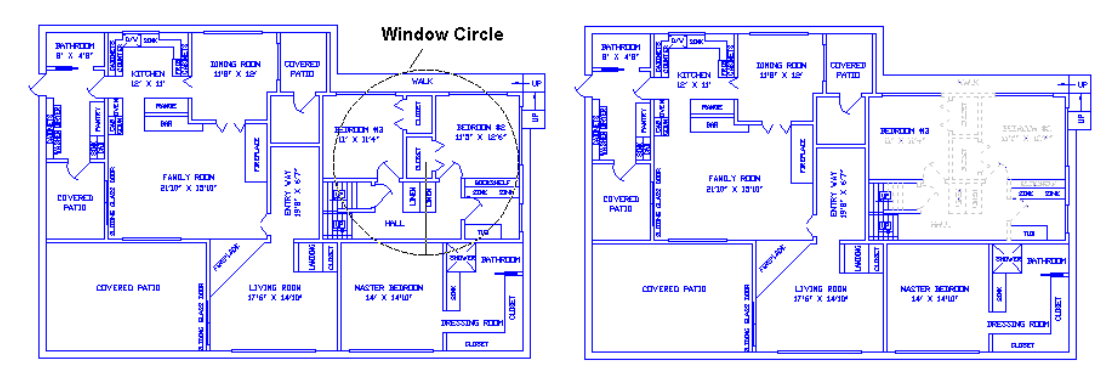

: Erase Select entities to delete: wc

Center of circle: Radius of circle: Select entities to delete:

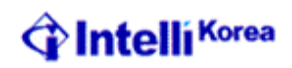

#### **Alternate Commands**

CADian has number of commands, which are not found in AutoCAD, though many of these commands have equivalent function in AutoCAD. User can very well invoke these commands in Cadian, by even giving the equivalent command of AutoCAD.

| CoordinateF6 or Ctrl DControls display of Coordinates in<br>Status bar.DeleteEraseErases the selected entities.DimensionDimSwitches to Dimension mode.EditLenLengthenChanges the length of an unclosed<br>entityEditPlinePeditEdits polylines or polymeshesEntPropDidmodify/DdchpropDisplays properties of Entities<br>selected in a Dialog BoxEsnapOsnapControls Entity SnappingExpblocksDdinDisplays The CADian Explorer -<br>Blocks.ExploresDdimDisplays The CADian Explorer -<br>Blocks.ExpfontsDdstyleDisplays The CADian Explorer -<br>Styles.ExplorerDdimDisplays the CADian Explorer -<br>Layers.ExplorerDdernameDisplays the CADian Explorer -<br>Layers.ExplorerDdrenameDisplays the CADian Explorer -<br>Linetype ddltypeExplorerDducsDisplays the CADian Explorer -<br>Linetypes.ExpresDducsDisplays the CADian Explorer -<br>Linetypes.Face3dfaceDraws three-dimensional faces with<br>three or four vertices.FlattenNo equivalentSets thickness to zero at user<br>specified Elevation.FontStyleDisplays the Text Style dialog box.FreehandSketchAllows freehand sketching.IdpointIdProvides X, Y and Z Coordinates of a<br>picked pointInflineXlineDraws a line of infinite length.JoinPedit joinJoins lines and arcs.OrthoToggles orthogonal mo                                                 | CADian Commands | AutoCAD Equivalent | Description                          |  |  |
|----------------------------------------------------------------------------------------------------|-----------------|--------------------|--------------------------------------|--|--|
| Status bar.DeleteEraseDimensionDimSwitches to Dimension mode.EditLenLengthenEditPlinePeditEditPropDdmodify/DdchpropDisplaysproperties of Entities<br>selected in a Dialog BoxEsnapOsnapControls Entity SnappingExplocksDdinsertDisplays The CADian Explorer -<br>Blocks.ExploresDisplays The CADian Explorer -<br>Displays The CADian Explorer -<br>Displays The CADian Explorer -<br>Blocks.ExploresDdimDisplays The CADian Explorer -<br>Dimension StylesExploresDdenameExplorerDdrenameDisplays the CADian Explorer -<br>Linetype ddltypeExplorerDdrenameExploresDisplays the CADian Explorer -<br>Linetype ddltypeExploresDducsFace3dface<br>NewFlattenNo equivalent<br>Sets thickness to zero at user<br>specified Elevation.FontStyleStyleDisplays the Tax Style dialog box.FreehandSketchAllows freehand sketching.InflineXlineDraws a line of infinite length.<br>JoinPedit joinJoins lines and arcs.OrthoToggles orthogonal mode.                                                                                                    | Coordinate      | F6 or Ctrl D       | Controls display of Coordinates in   |  |  |
| DeleteEraseErases the selected entities.DimensionDimSwitches to Dimension mode.EditLenLengthenChanges the length of an unclosed<br>entityEditPlinePeditEdits polylines or polymeshesEntPropDdmodify/Ddchprop<br>ndify/DdchpropDisplays properties of Entities<br>selected in a Dialog BoxEsnapOsnapControls Entity SnappingExpblocksDdinsertDisplays The CADian Explorer -<br>Blocks.ExpdimstylesDdimDisplays The CADian Explorer -<br>Dimension StylesExplorersDdstyleDisplays the CADian Explorer -<br>LinetypesExplorerDddrenameDisplays the CADian Explorer -<br>Layers.ExplorerDdrenameDisplays the CADian Explorer -<br>Layers.ExplorerDdrenameDisplays the CADian Explorer -<br>Linetype ddltypeExpviewsDducsDisplays the CADian Explorer -<br>Linetypes.ExpviewsDducsDisplays the CADian Explorer -<br>Linetypes.Face3dfaceDraws three-dimensional faces with<br>three or four vertices.FontStyleDisplays the Tax Style dialog box.FreehandSketchAllows freehand sketching.IdpointIdProvides X, Y and Z Coordinates of a<br>picked pointJoinPedit joinJoins lines and arcs.OrthogonalOrthoToggles orthogonal mode.                                                                                                    |                 |                    | Status bar.                          |  |  |
| DimensionDimSwitches to Dimension mode.EditLenLengthenChanges the length of an unclosed<br>entityEditPlinePeditEdits polylines or polymeshesEntPropDdmodify/DdchpropDisplays properties of Entities<br>selected in a Dialog BoxEsnapOsnapControls Entity SnappingExpblocksDdinsertDisplays The CADian Explorer -<br>Blocks.ExpdimstylesDdimDisplays The CADian Explorer -<br>Blocks.ExpfontsDdstyleDisplays The CADian Explorer -<br>Blocks.ExplorerDdimDisplays the CADian Explorer -<br>StylesExplorerDdernameDisplays the CADian Explorer -<br>Layers.ExplorerDdrenameDisplays the CADian Explorer -<br>Layers.ExplorerDdrenameDisplays the CADian Explorer -<br>Linetypes.ExpussDducsDisplays the CADian Explorer -<br>Linetypes.ExpussDducsDisplays the CADian Explorer -<br>Linetypes.ExpresDducsDisplays the CADian Explorer -<br>Linetypes.ExpresDdviewDisplays the CADian Explorer -<br>UCS.Face3dfaceDraws three-dimensional faces with<br>three or four vertices.FontStyleDisplays the Text Style dialog box.FreehandSketchAllows freehand sketching.IdpointIdProvides X, Y and Z Coordinates of a<br>picked pointInflineXlineDraws a line of infinite length.JoinPedit joinJoins lines and arcs.OrthoToggles orthogonal mode. <td>Delete</td> <td>Erase</td> <td>Erases the selected entities.</td> | Delete          | Erase              | Erases the selected entities.        |  |  |
| EditLenLengthenChanges the length of an unclosed<br>entityEditPlinePeditEdits polylines or polymeshesEntPropDdmodify/DdchpropDisplays properties of Entities<br>selected in a Dialog BoxEsnapOsnapControls Entity SnappingExpblocksDdinsertDisplays The CADian Explorer -<br>Blocks.ExpdimstylesDdimDisplays The CADian Explorer -<br>Displays The CADian Explorer -<br>Displays The CADian Explorer -<br>Displays The CADian Explorer -<br>Displays The CADian Explorer -<br>Displays The CADian Explorer -<br>Displays The CADian Explorer -<br>Layers.ExpfontsDdstyleDisplays the CADian Explorer -<br>Layers.ExplorerDdrenameDisplays the CADian Explorer -<br>Layers.ExplorerDducsDisplays the CADian Explorer -<br>Linetypes.ExpussDducsDisplays the CADian Explorer -<br>Linetypes.ExpussDducsDisplays the CADian Explorer -<br>Linetypes.Face3dfaceDraws three-dimensional faces with<br>three or four vertices.FlattenNo equivalentSets thickness to zero at user<br>specified Elevation.FontStyleDisplays the Text Style dialog box.FreehandSketchAllows freehand sketching.IdpointIdProvides X, Y and Z Coordinates of a<br>picked pointInflineXlineDraws a line of infinite length.JoinPedit joinJoins Lines and arcs.OrthogonalOrthoToggles orthogonal mode.                                       | Dimension       | Dim                | Switches to Dimension mode.          |  |  |
| EditPlinePeditEdits polylines or polymeshesEntPropDdmodify/DdchpropDisplays properties of Entities<br>selected in a Dialog BoxEsnapOsnapControls Entity SnappingExpblocksDdinsertDisplays The CADian Explorer -<br>Blocks.ExpdimstylesDdimDisplays The CADian Explorer -<br>Blocks.ExpfontsDdstyleDisplays the CADian Explorer -<br>Bisplays the CADian Explorer -<br>Dimension StylesExplorerDdestyleDisplays the CADian Explorer -<br>Layers.ExplorerDdrenameDisplays the CADian Explorer -<br>Layers.ExplorerDdrenameDisplays the CADian Explorer -<br>Layers.ExplorerDducsDisplays the CADian Explorer -<br>Layers.ExplorerDducsDisplays the CADian Explorer -<br>Linetypes.ExpusesDducsDisplays the CADian Explorer -<br>Linetypes.Face3dfaceDraws three-dimensional faces with<br>three or four vertices.FlattenNo equivalentSets thickness to zero at user<br>specified Elevation.FontStyleDisplays the Text Style dialog box.FreehandSketchAllows freehand sketching.IdpointIdProvides X, Y and Z Coordinates of a<br>picked pointInflineXlineDraws a line of infinite length.JoinPedit joinToggles orthogonal mode.                                                                                                    | EditLen         | Lengthen           | Changes the length of an unclosed    |  |  |
| EditPlinePeditEdits polylines or polymeshesEntPropDdmodify/DdchpropDisplays properties of Entities<br>selected in a Dialog BoxEsnapOsnapControls Entity SnappingExpblocksDdinsertDisplays The CADian Explorer -<br>Blocks.ExpdimstylesDdinDisplays The CADian Explorer -<br>Dimension StylesExpfontsDdstyleDisplays The CADian Explorer -<br>Dimension StylesExplorerDdrenameDisplays the CADian Explorer -<br>Layers.ExplorerDdrenameDisplays the CADian Explorer -<br>Layers.ExplorerDdrenameDisplays the CADian Explorer -<br>Layers.ExplorerDdrenameDisplays the CADian Explorer -<br>Layers.ExplorerDdrenameDisplays the CADian Explorer -<br>Linetypes.ExplorerDdrenameDisplays the CADian Explorer -<br>Linetypes.ExplorerDducsDisplays the CADian Explorer -<br>Linetypes.Face3dfaceDraws three-dimensional faces with<br>three or four vertices.FlattenNo equivalentSets thickness to zero at user<br>specified Elevation.FontStyleDisplays the Text Style dialog box.<br>FreehandIdpointIdProvides X, Y and Z Coordinates of a<br>picked pointInflineXlineDraws a line of infinite length.JoinPedit joinJoins lines and arcs.OrthogonalOrthoToggles orthogonal mode.                                                                                                    |                 |                    | entity                               |  |  |
| EntPropDdmodify/DdchpropDisplays<br>selected in a Dialog BoxEsnapOsnapControls Entity SnappingExpapsDdinsertDisplays The CADian Explorer -<br>Blocks.ExpdimstylesDdimDisplays The CADian Explorer -<br>Dimension StylesExplortsDdstyleDisplays The CADian Explorer -<br>Dimension StylesExplorerDdstyleDisplays The CADian Explorer -<br>Layers.ExplorerDdstyleDisplays the CADian Explorer -<br>Layers.ExplorerDdrenameDisplays the CADian Explorer -<br>Layers.ExplorerDdrenameDisplays the CADian Explorer -<br>Layers.ExplorerDdrenameDisplays the CADian Explorer -<br>Linetypes.ExplorerDducsDisplays the CADian Explorer -<br>Linetypes.ExpresDducsDisplays the CADian Explorer -<br>Linetypes.Face3dfaceDraws three-dimensional faces with<br>three or four vertices.FlattenNo equivalentSets thickness to zero at user<br>specified Elevation.FontStyleDisplays the Text Style dialog box.<br>FreehandFreehandSketchAllows freehand sketching.IdpointIdProvides X, Y and Z Coordinates of a<br>picked pointInflineXlineDraws a line of infinite length.JoinPedit joinJoins lines and arcs.OrthogonalOrthoToggles orthogonal mode.                                                                                                    | EditPline       | Pedit              | Edits polylines or polymeshes        |  |  |
| EsnapOsnapControls Entity SnappingExpblocksDdinsertDisplays The CADian Explorer -<br>Blocks.ExpdimstylesDdimDisplays The CADian Explorer -<br>Blocks.ExpfontsDdstyleDisplays The CADian Explorer -<br>Dimension StylesExplorerDdstyleDisplays The CADian Explorer -<br>Styles.ExplorersLayer, DdImodesDisplays the CADian Explorer -<br>Layers.ExplorerDdrenameDisplays the CADian Explorer -<br>Layers.ExplorerDdrenameDisplays the CADian Explorer -<br>Layers.ExpussDducsDisplays the CADian Explorer -<br>Linetypes.ExpussDducsDisplays the CADian Explorer -<br>UCS.ExpresDdviewDisplays the CADian Explorer -<br>UCS.Face3dfaceDraws three-dimensional faces with<br>three or four vertices.FontStyleDisplays the Text Style dialog box.FreehandSketchAllows freehand sketching.IdpointIdProvides X and Z Coordinates of a<br>picked pointInflineXlineDraws a line of infinite length.JoinPedit joinJoins lines and arcs.OrthogonalOrthoToggles orthogonal mode.                                                                                                    | EntProp         | Ddmodify/Ddchprop  | Displays properties of Entities      |  |  |
| EsnapOsnapControls Entity SnappingExpblocksDdinsertDisplays The CADian Explorer -<br>Blocks.ExpdimstylesDdimDisplays The CADian Explorer -<br>Dimension StylesExpfontsDdstyleDisplays The CADian Explorer -<br>Styles.ExplayersLayer, DdImodesDisplays the CADian Explorer -<br>Layers.ExplorerDdrenameDisplays the CADian Explorer -<br>Layers.ExplorerDdrenameDisplays the CADian Explorer -<br>Layers.ExpussDiducsDisplays the CADian Explorer -<br>Layers.ExpussDducsDisplays the CADian Explorer -<br>Linetypes.ExpresDducsDisplays the CADian Explorer -<br>Linetypes.Face3dfaceDraws three-dimensional faces with<br>three or four vertices.FontStyleDisplays the Text Style dialog box.FreehandSketchAllows freehand sketching.IdpointIdProvides X, y and Z Coordinates of a<br>picked pointInflineXlineDraws a line of infinite length.JoinPedit joinJoins lines and arcs.OrthogonalOrthoToggles orthogonal mode. <td></td> <td></td> <td>selected in a Dialog Box</td>                                                                                                    |                 |                    | selected in a Dialog Box             |  |  |
| ExpblocksDdinsertDisplays The CADian Explorer -<br>Blocks.ExpdimstylesDdimDisplays The CADian Explorer -<br>Dimension StylesExpfontsDdstyleDisplays The CADian Explorer -<br>Styles.ExplayersLayer, DdlmodesDisplays the CADian Explorer -<br>Layers.ExplorerDdrenameDisplays the CADian Explorer -<br>LinetypesExpussDdrenameDisplays the CADian Explorer -<br>Linetypes.ExpussDducsDisplays the CADian Explorer -<br>Linetypes.ExpresDducsDisplays the CADian Explorer -<br>Linetypes.ExpresDducsDisplays the CADian Explorer -<br>Linetypes.Face3dfaceDraws three-dimensional faces with<br>three or four vertices.FlattenNo equivalentSets thickness to zero at user<br>specified Elevation.FontStyleDisplays the Text Style dialog box.FreehandSketchAllows freehand sketching.IdpointIdProvides X, Y and Z Coordinates of a<br>picked pointInflineXlineDraws a line of infinite length.JoinPedit joinJoins lines and arcs.OrthogonalOrthoToggles orthogonal mode.                                                                                                    | Esnap           | Osnap              | Controls Entity Snapping             |  |  |
| ExpdimstylesDdimBlocks.ExpfintsDdimDisplays The CADian Explorer -<br>Dimension StylesExpfontsDdstyleDisplays The CADian Explorer -<br>Styles.ExplayersLayer, DdlmodesDisplays the CADian Explorer -<br>Layers.ExplorerDdrenameDisplays the CADian Explorer -<br>Layers.ExplorerDdrenameDisplays the CADian Explorer -<br>Linetype ddltypeExploresDducsDisplays the CADian Explorer -<br>Linetypes.ExpussDducsDisplays the CADian Explorer -<br>Views.Face3dfaceDisplays the CADian Explorer -<br>Views.FaceSdfaceDraws three-dimensional faces with<br>three or four vertices.FontStyleDisplays the Text Style dialog box.FreehandSketchAllows freehand sketching.IdpointIdProvides X, Y and Z Coordinates of a<br>picked pointInflineXlineDraws a line of infinite length.JoinPedit joinJoins lines and arcs.OrthogonalOrthoToggles orthogonal mode.                                                                                                    | Expblocks       | Ddinsert           | Displays The CADian Explorer -       |  |  |
| ExpdimstylesDdimDisplays The CADian Explorer -<br>Dimension StylesExpfontsDdstyleDisplays The CADian Explorer -<br>Styles.ExplayersLayer, DdImodesDisplays the CADian Explorer -<br>Layers.ExplorerDdrenameDisplays the CADian ExplorerExplorerDdrenameDisplays the CADian Explorer -<br>Layers.ExploresLinetype ddltypeDisplays the CADian Explorer -<br>Linetypes.ExpussDducsDisplays the CADian Explorer -<br>UCS.ExpviewsDdviewDisplays the CADian Explorer -<br>Views.Face3dfaceDraws three-dimensional faces with<br>three or four vertices.FlattenNo equivalentSets thickness to zero at user<br>specified Elevation.FontStyleDisplays the Text Style dialog box.FreehandSketchAllows freehand sketching.IdpointIdProvides X, Y and Z Coordinates of a<br>picked pointInflineXlineDraws a line of infinite length.JoinPedit joinJoins lines and arcs.OrthogonalOrthoToggles orthogonal mode.                                                                                                    |                 |                    | Blocks.                              |  |  |
| LineDimension StylesExpfontsDdstyleDisplays The CADian Explorer -<br>Styles.ExplayersLayer, DdlmodesDisplays the CADian Explorer -<br>Layers.ExplorerDdrenameDisplays the CADian ExplorerExployesLinetype ddltypeDisplays the CADian Explorer -<br>Linetypes.ExpucsDducsDisplays the CADian Explorer -<br>Linetypes.Face3dfaceDraws three-dimensional faces with<br>three or four vertices.FlattenNo equivalentSets thickness to zero at user<br>specified Elevation.FontStyleDisplays the Text Style dialog box.FreehandSketchAllows freehand sketching.IdpointIdProvides X, Y and Z Coordinates of a<br>picked pointJoinPedit joinJoins lines and arcs.OrthogonalOrthoToggles orthogonal mode.                                                                                                    | Expdimstyles    | Ddim               | Displays The CADian Explorer -       |  |  |
| ExpfontsDdstyleDisplays The CADian Explorer -<br>Styles.ExplayersLayer, DdlmodesDisplays the CADian Explorer -<br>Layers.ExplorerDdrenameDisplays the CADian ExplorerExployesLinetype ddltypeDisplays the CADian Explorer -<br>Linetypes.ExpucsDducsDisplays the CADian Explorer -<br>Linetypes.ExpviewsDdviewDisplays the CADian Explorer -<br>UCS.Face3dfaceDraws three-dimensional faces with<br>three or four vertices.FlattenNo equivalentSets thickness to zero at user<br>specified Elevation.FontStyleDisplays the Text Style dialog box.FreehandSketchAllows freehand sketching.IdpointIdProvides X, Y and Z Coordinates of a<br>picked pointJoinPedit joinJoins lines and arcs.OrthogonalOrthoToggles orthogonal mode.                                                                                                    |                 |                    | Dimension Styles                     |  |  |
| Styles.ExplayersLayer, DdlmodesDisplays the CADian Explorer -<br>Layers.ExplorerDdrenameDisplays the CADian ExplorerExpltypesLinetype ddltypeDisplays the CADian Explorer -<br>Linetypes.ExpucsDducsDisplays the CADian Explorer -<br>UCS.ExpviewsDdviewDisplays the CADian Explorer -<br>Vicws.Face3dfaceDraws three-dimensional faces with<br>three or four vertices.FlattenNo equivalentSets thickness to zero at user<br>specified Elevation.FontStyleDisplays the Text Style dialog box.FreehandSketchAllows freehand sketching.IdpointIdProvides X, Y and Z Coordinates of a<br>picked pointJoinPedit joinJoins lines and arcs.OrthogonalOrthoToggles orthogonal mode.                                                                                                    | Expfonts        | Ddstyle            | Displays The CADian Explorer -       |  |  |
| ExplayersLayer, DdlmodesDisplays the CADian Explorer -<br>Layers.ExplorerDdrenameDisplays the CADian ExplorerExpltypesLinetype ddltypeDisplays the CADian Explorer -<br>Linetypes.ExpucsDducsDisplays the CADian Explorer -<br>UCS.ExpviewsDdviewDisplays the CADian Explorer -<br>UCS.Face3dfaceDraws three-dimensional faces with<br>three or four vertices.FlattenNo equivalentSets thickness to zero at user<br>specified Elevation.FontStyleDisplays the Text Style dialog box.FreehandSketchAllows freehand sketching.IdpointIdProvides X, Y and Z Coordinates of a<br>picked pointInflineXlineDraws a line of infinite length.JoinPedit joinJoins lines and arcs.OrthogonalOrthoToggles orthogonal mode.                                                                                                    |                 |                    | Styles.                              |  |  |
| ExplorerDdrenameDisplays the CADian ExplorerExplypesLinetype ddltypeDisplays the CADian Explorer -<br>Linetypes.ExpucsDducsDisplays the CADian Explorer -<br>UCS.ExpviewsDdviewDisplays the CADian Explorer -<br>VCS.Face3dfaceDraws three-dimensional faces with<br>three or four vertices.FlattenNo equivalentSets thickness to zero at user<br>specified Elevation.FontStyleDisplays the Text Style dialog box.FreehandSketchAllows freehand sketching.IdpointIdProvides X, Y and Z Coordinates of a<br>picked pointJoinPedit joinJoins lines and arcs.OrthogonalOrthoToggles orthogonal mode.                                                                                                    | Explayers       | Layer, Ddlmodes    | Displays the CADian Explorer -       |  |  |
| ExplorerDdrenameDisplays the CADian ExplorerExpltypesLinetype ddltypeDisplays the CADian Explorer -<br>Linetypes.ExpucsDducsDisplays the CADian Explorer -<br>UCS.ExpviewsDdviewDisplays the CADian Explorer -<br>Views.Face3dfaceDraws three-dimensional faces with<br>three or four vertices.FlattenNo equivalentSets thickness to zero at user<br>specified Elevation.FontStyleDisplays the Text Style dialog box.FreehandSketchAllows freehand sketching.IdpointIdProvides X, Y and Z Coordinates of a<br>picked pointInflineXlineDraws a line of infinite length.JoinPedit joinJoins lines and arcs.OrthogonalOrthoToggles orthogonal mode.                                                                                                    |                 |                    | Layers.                              |  |  |
| ExpltypesLinetype ddltypeDisplays the CADian Explorer -<br>Linetypes.ExpucsDducsDisplays the CADian Explorer -<br>UCS.ExpviewsDdviewDisplays the CADian Explorer -<br>Views.Face3dfaceDraws three-dimensional faces with<br>three or four vertices.FlattenNo equivalentSets thickness to zero at user<br>specified Elevation.FontStyleDisplays the Text Style dialog box.FreehandSketchAllows freehand sketching.IdpointId<br>Provides X, Y and Z Coordinates of a<br>picked pointJoinPedit joinJoins lines and arcs.OrthogonalOrthoToggles orthogonal mode.                                                                                                    | Explorer        | Ddrename           | Displays the CADian Explorer         |  |  |
| Linetypes.ExpucsDducsDisplays the CADian Explorer -<br>UCS.ExpviewsDdviewDisplays the CADian Explorer -<br>Views.Face3dfaceDraws three-dimensional faces with<br>three or four vertices.FlattenNo equivalentSets thickness to zero at user<br>specified Elevation.FontStyleDisplays the Text Style dialog box.FreehandSketchAllows freehand sketching.IdpointIdProvides X, Y and Z Coordinates of a<br>picked pointJoinPedit joinJoins lines and arcs.OrthogonalOrthoToggles orthogonal mode.                                                                                                    | Expltypes       | Linetype ddltype   | Displays the CADian Explorer -       |  |  |
| ExpucsDducsDisplays the CADian Explorer -<br>UCS.ExpviewsDdviewDisplays the CADian Explorer -<br>Views.Face3dfaceDraws three-dimensional faces with<br>three or four vertices.FlattenNo equivalentSets thickness to zero at user<br>specified Elevation.FontStyleDisplays the Text Style dialog box.FreehandSketchAllows freehand sketching.IdpointIdProvides X, Y and Z Coordinates of a<br>picked pointInflineXlineDraws a line of infinite length.JoinPedit joinJoins lines and arcs.OrthogonalOrthoToggles orthogonal mode.                                                                                                    |                 |                    | Linetypes.                           |  |  |
| ExpviewsDdviewUCS.ExpviewsDdviewDisplays the CADian Explorer -<br>Views.Face3dfaceDraws three-dimensional faces with<br>three or four vertices.FlattenNo equivalentSets thickness to zero at user<br>specified Elevation.FontStyleDisplays the Text Style dialog box.FreehandSketchAllows freehand sketching.IdpointIdProvides X, Y and Z Coordinates of a<br>picked pointInflineXlineDraws a line of infinite length.JoinPedit joinJoins lines and arcs.OrthogonalOrthoToggles orthogonal mode.                                                                                                    | Expucs          | Dducs              | Displays the CADian Explorer -       |  |  |
| ExpviewsDdviewDisplays the CADian Explorer -<br>Views.Face3dfaceDraws three-dimensional faces with<br>three or four vertices.FlattenNo equivalentSets thickness to zero at user<br>specified Elevation.FontStyleDisplays the Text Style dialog box.FreehandSketchAllows freehand sketching.IdpointIdProvides X, Y and Z Coordinates of a<br>picked pointInflineXlineDraws a line of infinite length.JoinPedit joinJoins lines and arcs.OrthogonalOrthoToggles orthogonal mode.                                                                                                    |                 |                    | UCS.                                 |  |  |
| Face3dfaceViews.Face3dfaceDraws three-dimensional faces with<br>three or four vertices.FlattenNo equivalentSets thickness to zero at user<br>specified Elevation.FontStyleDisplays the Text Style dialog box.FreehandSketchAllows freehand sketching.IdpointIdProvides X, Y and Z Coordinates of a<br>picked pointInflineXlineDraws a line of infinite length.JoinPedit joinJoins lines and arcs.OrthogonalOrthoToggles orthogonal mode.                                                                                                    | Expviews        | Ddview             | Displays the CADian Explorer -       |  |  |
| Face3dfaceDraws three-dimensional faces with<br>three or four vertices.FlattenNo equivalentSets thickness to zero at user<br>specified Elevation.FontStyleDisplays the Text Style dialog box.FreehandSketchAllows freehand sketching.IdpointIdProvides X, Y and Z Coordinates of a<br>picked pointInflineXlineDraws a line of infinite length.JoinPedit joinJoins lines and arcs.OrthogonalOrthoToggles orthogonal mode.                                                                                                    |                 |                    | Views.                               |  |  |
| FlattenNo equivalentSets thickness to zero at user<br>specified Elevation.FontStyleDisplays the Text Style dialog box.FreehandSketchAllows freehand sketching.IdpointIdProvides X, Y and Z Coordinates of a<br>picked pointInflineXlineDraws a line of infinite length.JoinPedit joinJoins lines and arcs.OrthogonalOrthoToggles orthogonal mode.                                                                                                    | Face            | 3dface             | Draws three-dimensional faces with   |  |  |
| FlattenNo equivalentSets thickness to zero at user<br>specified Elevation.FontStyleDisplays the Text Style dialog box.FreehandSketchAllows freehand sketching.IdpointIdProvides X, Y and Z Coordinates of a<br>picked pointInflineXlineDraws a line of infinite length.JoinPedit joinJoins lines and arcs.OrthogonalOrthoToggles orthogonal mode.                                                                                                    |                 |                    | three or four vertices.              |  |  |
| FontStyleDisplays the Text Style dialog box.FreehandSketchAllows freehand sketching.IdpointIdProvides X, Y and Z Coordinates of a<br>picked pointInflineXlineDraws a line of infinite length.JoinPedit joinJoins lines and arcs.OrthogonalOrthoToggles orthogonal mode.                                                                                                    | Flatten         | No equivalent      | Sets thickness to zero at user       |  |  |
| FontStyleDisplays the Text Style dialog box.FreehandSketchAllows freehand sketching.IdpointIdProvides X, Y and Z Coordinates of a<br>picked pointInflineXlineDraws a line of infinite length.JoinPedit joinJoins lines and arcs.OrthogonalOrthoToggles orthogonal mode.                                                                                                    |                 |                    | specified Elevation.                 |  |  |
| FreehandSketchAllows freehand sketching.IdpointIdProvides X, Y and Z Coordinates of a<br>picked pointInflineXlineDraws a line of infinite length.JoinPedit joinJoins lines and arcs.OrthogonalOrthoToggles orthogonal mode.                                                                                                    | Font            | Style              | Displays the Text Style dialog box.  |  |  |
| IdpointIdProvides X, Y and Z Coordinates of a<br>picked pointInflineXlineDraws a line of infinite length.JoinPedit joinJoins lines and arcs.OrthogonalOrthoToggles orthogonal mode.                                                                                                    | Freehand        | Sketch             | Allows freehand sketching.           |  |  |
| picked pointInflineXlineDraws a line of infinite length.JoinPedit joinJoins lines and arcs.OrthogonalOrthoToggles orthogonal mode.                                                                                                    | Idpoint         | Id                 | Provides X, Y and Z Coordinates of a |  |  |
| InflineXlineDraws a line of infinite length.JoinPedit joinJoins lines and arcs.OrthogonalOrthoToggles orthogonal mode.                                                                                                    |                 |                    | picked point                         |  |  |
| JoinPedit joinJoins lines and arcs.OrthogonalOrthoToggles orthogonal mode.                                                                                                    | Infline         | Xline              | Draws a line of infinite length.     |  |  |
| Orthogonal Ortho Toggles orthogonal mode.                                                                                                    | Join            | Pedit join         | Joins lines and arcs.                |  |  |
|                                                                                                    | Orthogonal      | Ortho              | Toggles orthogonal mode.             |  |  |

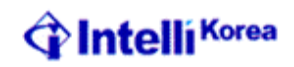

| <b>CADian Commands</b>                  | AutoCAD Equivalent | Description                                                    |  |  |
|-----------------------------------------|--------------------|----------------------------------------------------------------|--|--|
| Mesh                                    | 3dmesh             | Draws a surface mesh.                                          |  |  |
| Parallel                                | Offset             | Copies an entity by a parallel offset                          |  |  |
|                                         |                    | Distance                                                       |  |  |
| Plane                                   | Solid              | Draws a two-dimensional solid plane.                           |  |  |
| Pmthist                                 | F2                 | Switches between the Prompt History                            |  |  |
|                                         |                    | window and the graphics screen.                                |  |  |
| Ppreview                                | Preview            | Plot Preview                                                   |  |  |
| <b>Q</b> print                          | No Equivalent      | Quickly prints the current view.                               |  |  |
| Psetup                                  | Config             | Displays the Print/Plot Setup dialog box.                      |  |  |
| Recscript                               | No Equivalent      | Starts the Script Recorder.                                    |  |  |
| Saveall                                 | No Equivalent      | Saves all currently open drawings.                             |  |  |
| Setcolor                                | Ddcolor            | Displays the Color dialog box.                                 |  |  |
| Setdim                                  | Ddim               | Displays the Dimension Settings                                |  |  |
| <u> </u>                                | 0 11               | Dialog box.                                                    |  |  |
| Setesnap                                | Osnap adosnap      | Displays the Drawing Settings alalog                           |  |  |
|                                         |                    | Box with the Coordinate Input tab                              |  |  |
| Setlemen                                | ai molo            | Displayed.                                                     |  |  |
| Sellayer                                |                    | Sels the current tayer based on the<br>Selected antity's layer |  |  |
| Sattings                                | No aquivalant      | Displays the Drawing Settings dialog                           |  |  |
| Settings                                | ivo equivalent     | Bor                                                            |  |  |
| Setucs                                  | Dducs              | Displays the User Coordinate                                   |  |  |
| Serves                                  | Duues              | Systems dialog box                                             |  |  |
| Setvnoint                               | No equivalent      | Displays the Preset Viewpoints                                 |  |  |
| Scriptini                               |                    | dialog                                                         |  |  |
|                                         |                    | Box.                                                           |  |  |
| Stopscript                              | No equivalent      | No equivalent Stops running the                                |  |  |
| ~~~~~~~~~~~~~~~~~~~~~~~~~~~~~~~~~~~~~~~ |                    | script                                                         |  |  |
| Tipofday                                | No equivalent      | Displays the Tip of the Day.                                   |  |  |
| Undelete                                | Oops               | Restores the last deleted entity.                              |  |  |
| Viewpoint                               | Vpoint             | Sets the three-dimensional viewing                             |  |  |
| 1                                       |                    | Direction via the command line.                                |  |  |

.

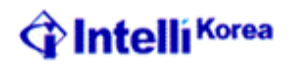

#### **New Features**

#### Flatten

Flatten will change the thickness of the selected entities to zero, and positions it at user specified elevation.

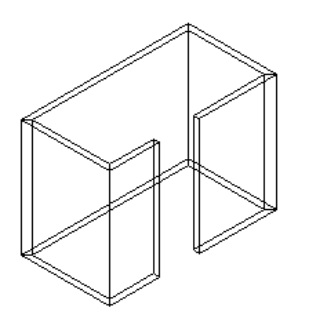

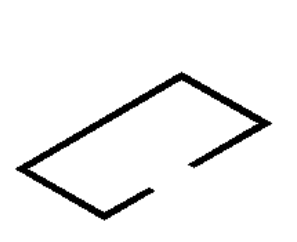

Pline With Thickness before Flatten Command Pline after Flatten Command

: Flatten Select entities to flatten: *Pick Entities with thickness* Select entities to flatten:

New UCS elevation <0.0000>: ↓

#### <u>TipofDay</u>

This command will display Cadian tips in a dialog box. Every time this command is given a new tip will be displayed.

: TipofDay

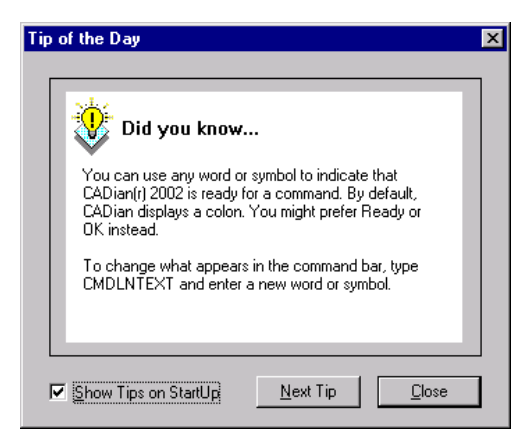

*Next Tip:* Will display the Next Tip of day

Show Tip on Startup: Will display the Tip when CADian is started.

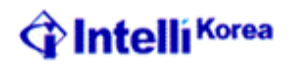

#### SaveAll

User can save all the drawings opened in the current session at one shot, by using the above command.

: SaveAll

#### :

#### <u>Script</u>

Script can be defined as collection of Commands of AutoCAD, which can be stored and run as and when needed.

Apart from having the script functionality, which works exactly similar to AutoCAD script, CADian provides user an additional facility of recording script. This command will automatically records all the commands keyed in by the user in a script file.

#### Script Recorder (RecScript)

This command initializes recording of Script. It will display dialog similar to save dialog box, prompt the user to give filename to save the script. This script file will be saved with an extension SCR. User can even append the existing script, by selecting an existing script file and clicking on 'Append to script' toggle box. If user selects an existing script file and fails to click on 'Append to script' toggle box before saving, then it is as good as overwriting the existing script.

: RecScript

| Record Scrip          | t                         | × |
|-----------------------|---------------------------|---|
| Save jn: 🔁            | Vasant 💌 🖛 🗈 📸 🗰 🔻        |   |
| MyFirstScri           | ipt.scri                  |   |
|                       |                           |   |
|                       |                           |   |
|                       |                           |   |
|                       |                           |   |
| File <u>n</u> ame:    | MyFirstScript.scr Save    |   |
| Save as <u>t</u> ype: | Command Line Script (scr) |   |
| Append to             | script                    |   |

#### Stop Script (StopScript)

Once the user starts recording the script. All the commands and user inputs given by user gets automatically recorded in a script file. This process will continue unless and until user terminates the recording of the script. The command StopScript terminates the recording of the script

: StopScript

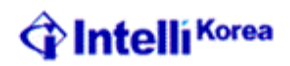

#### <u> Qprint</u>

Qprint directly Prints/Plots the current display of the current drawing to the current Printer/Plotter, without prompting for user input.

: Qprint

:

#### **SetVPoint**

To view a 3D Object from different views, we use command Vpoint. There are some standard views, which are used extensively by the users to view 3D object. SetVPoint helps user to switch to this standard viewpoint easily. SetVpoint displays a dialog box displaying all the standard views. The pictorial representation of each view helps user to choose the desired viewpoint.

The dialog is classified in three sections:

- 1. Non-axis views: Collection of standard views, where one can view all the three planes in equal proportion.
- 2. Axis views: Collection of standard views, where one can view all the two in equal proportion.
- 3. Previous views: Returns back to the previous view.

Command: SetVpoint

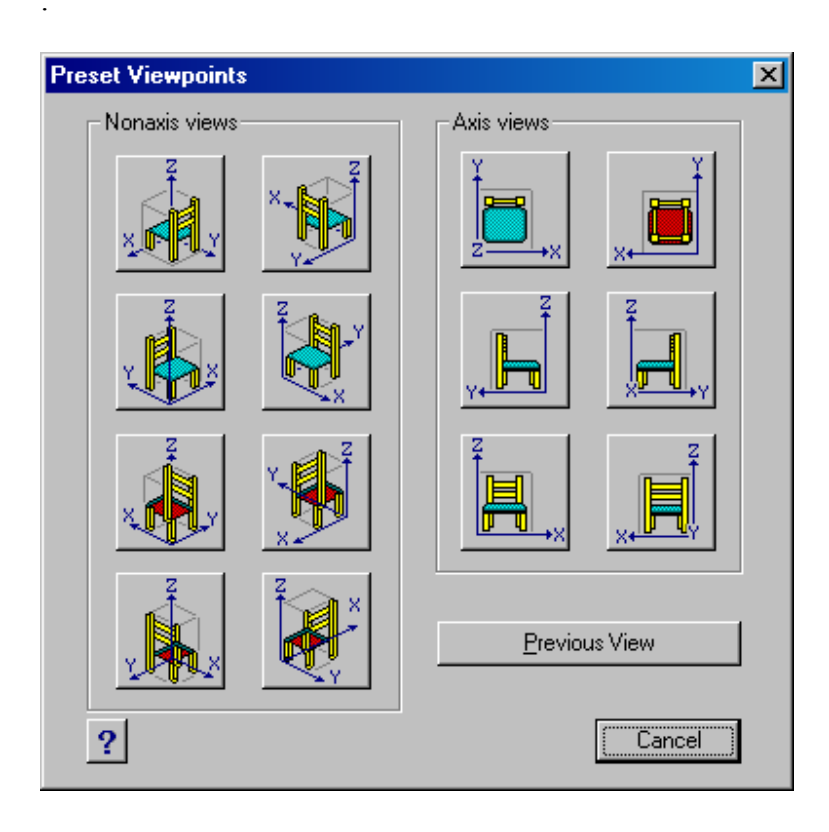

Page 17 of 48

www.cadian.com

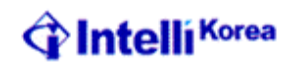

| Торіс                | Commands                                                                                    |
|----------------------|---------------------------------------------------------------------------------------------|
| <b>Topic</b><br>File | CommandsAuditRecoverDxbinWmfoptsDwfoutDwfoutd3dsin3dsoutPsdragPsfillPsinPsout               |
| ACIS Solid           | Ameconvert<br>Soldraw<br>Solprof<br>Solview<br>Stlout                                       |
| ASE (SQL Extension)  | Aseadmin<br>Aseexport<br>Aselinks<br>Aserows<br>Aseselec<br>Asesqled                        |
| Internet             | Attachurl<br>Browser<br>Detachur<br>Inserturl<br>Listurl<br>Openurl<br>Saveurl<br>Selecturl |
| Render               | Fog<br>Matlib<br>Replay<br>Saveimg<br>Scene<br>Setuv<br>Showmat<br>Transparency             |

## AutoCAD command not supported in CADian

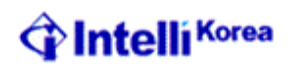

| Landscape | Lsedit<br>Lslib<br>Lsnew                                                            |
|-----------|-------------------------------------------------------------------------------------|
| Others    | Rtext<br>Wipeout<br>Arx<br>Dsviewer<br>Edge<br>Mline<br>Mledit<br>Treestat<br>Stats |

## AutoCAD objects not displayed in CADian

| Complex linetypes: | Complex components (text and shapes) are not displayed.                             |
|--------------------|-------------------------------------------------------------------------------------|
| Proxy (zombie):    | Not displayed.                                                                      |
| Images:            | Do not display if inside blocks and externally referenced drawings (Xrefs).         |
| Arc aligned text:  | Text that is aligned along the curve of an arc.                                     |
| Read text:         | Dynamically linked text that displays in a drawing but resides in an external file. |
| Wipeout masks:     | Masks to cover parts of drawings that you don't want plotted.                       |

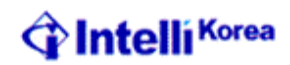

## **CADian Explorer**

The CADian Explorer provides a powerful and convenient way to maintain and manage many of the features and settings of your drawings. You can use the CADian Explorer to work with layers, linetypes, text styles, coordinate systems, named views, blocks, and dimension styles within the current drawing or to copy this information between drawings.

We can use the CADian Explorer to:

- Manage elements related to settings and entities in your drawings.
- Organize information on layers and manage layers.
- Create and use linetypes.
- Load text fonts and create text styles.
- Select and control co ordinate systems.
- Save and Restore Named Views.
- Save insert and Manage Blocks.
- Copy, cut, and paste dimension styles between DWG files.

#### Manage elements related to settings and entities in your drawings.

: Explorer

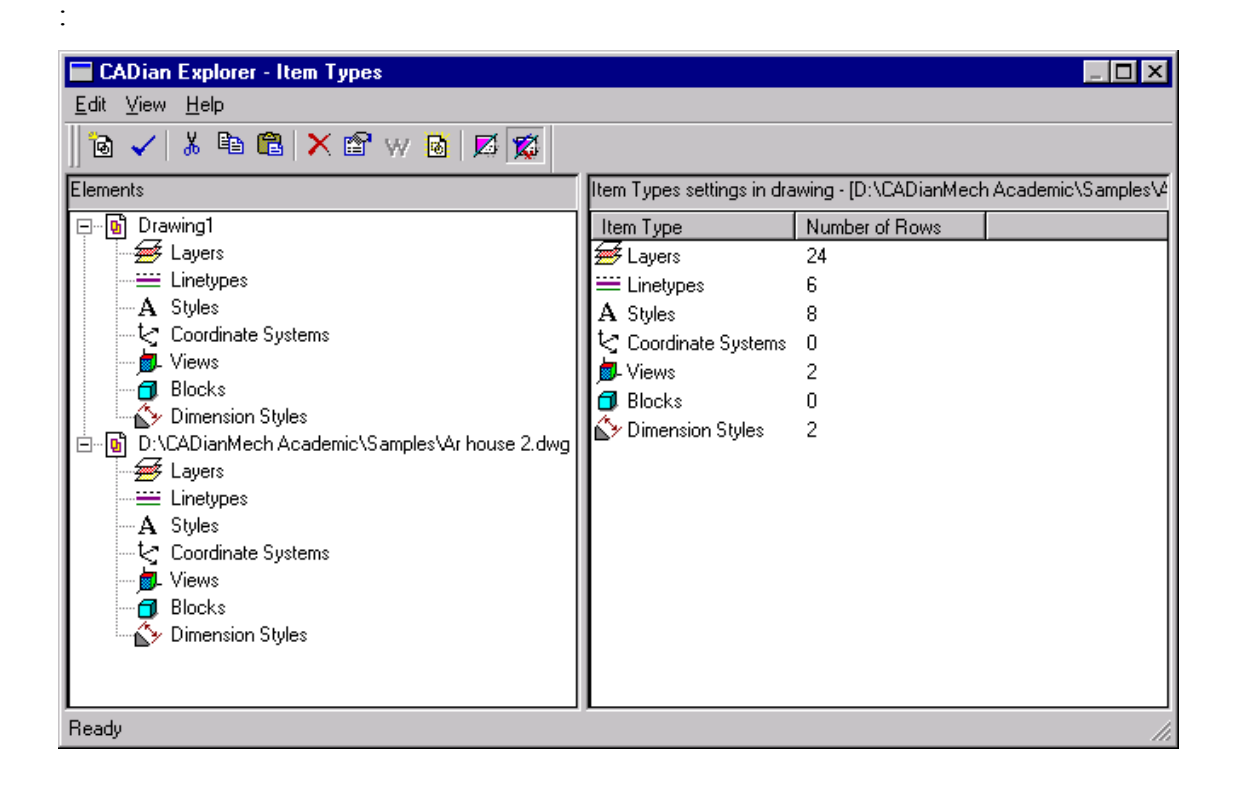

Page 20 of 48

www.cadian.com

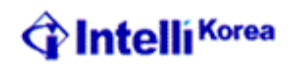

The CADian explorer will display properties of all the drawing files opened in the current session. User can double click on the properties under the drawing file trees structure to view all the entities corresponding to that property. Using CADian explorer you can edit or rename entities or even copy cut and paste the entities between the drawing files.

#### Organize information on layers and manage layers.

This option will display the layer properties of the current drawing in CADian explorer. The right hand side of the dialog will similar to the Layer dialog box in AutoCAD. A user can perform the following operations under this option:

- Create New Layer
- Rename a Layer
- Delete Layers
- Cut/Copy and Paste the Layers betweens drawings Files.
- Make a Particular Layer Current
- Edit Bylayer Color and Linetype properties for a particular Layer.
- Control Visibility of Layers by using On / Off or Freeze / Thaw options.
- Control Visibility of Layers in Viewports.
- Lock / Unlock layers for editing.

#### : Explayers or La

#### . OR

*Pull Down Menu:* Setting => Explore Layers

| CADian Explorer - Layers                                |                            |              |            |        |        |               |                     |
|---------------------------------------------------------|----------------------------|--------------|------------|--------|--------|---------------|---------------------|
| <u>E</u> dit <u>V</u> iew <u>H</u> elp                  |                            |              |            |        |        |               |                     |
| 🛛 🖌 👗 🛍 🛍 🗙 🖆 🖤 🙆 📈 🌋 🛄 1                               |                            |              |            |        |        |               |                     |
| Elements                                                | Layers settings in drawing | - [Drawing1] |            |        |        |               |                     |
| 🖃 🚯 Drawing1                                            | Layer Name                 | Color        | Linetype   | On/Off | Locked | All Viewports | Current Viewport    |
| - 😹 Layers                                              | <b>√</b> 0                 | 🔲 white      | CONTINUOUS | On     | No     | Thawed        | No Current Viewport |
| Linetypes                                               | BOM-DEF                    | 🔲 white      | CONTINUOUS | On     | No     | Thawed        | No Current Viewport |
| A Styles                                                | BOM-UDEF                   | 📃 green      | CONTINUOUS | On     | No     | Thawed        | No Current Viewport |
| Coordinate Systems                                      | CL                         | red 📃        | CENTER     | On     | No     | Thawed        | No Current Viewport |
| - Views                                                 | DIM                        | 🔜 yellow     | CONTINUOUS | On     | No     | Thawed        | No Current Viewport |
| Dimension Styles                                        | HL                         | 📃 yellow     | HIDDEN     | On     | No     | Thawed        | No Current Viewport |
|                                                         | HS_BOM_V                   | 📃 green      | CONTINUOUS | On     | No     | Thawed        | No Current Viewport |
| Engli D. NCADianimech Academic \Samples \Ar house 2.dwg | HS_ISO_BOX                 | red          | CONTINUOUS | On     | No     | Thawed        | No Current Viewport |
| Layers                                                  | HS_ISO_HL                  | 📃 yellow     | CONTINUOUS | On     | No     | Thawed        | No Current Viewport |
| Δ Stules                                                | HS_SCALE                   | white        | CONTINUOUS | On     | No     | Thawed        | No Current Viewport |
| 2 Coordinate Sustems                                    | IL I                       | 📃 blue       | PHANTOM    | On     | No     | Thawed        | No Current Viewport |
| Views                                                   | PART_NO                    | red          | CONTINUOUS | On     | No     | Thawed        | No Current Viewport |
| Blocks                                                  | RD                         | red          | CONTINUOUS | On     | No     | Thawed        | No Current Viewport |
| - 💑 Dimension Styles                                    |                            |              |            |        |        |               |                     |
|                                                         |                            |              |            |        |        |               |                     |
|                                                         |                            |              |            |        |        |               |                     |

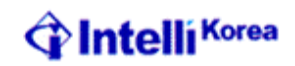

You can perform the above stated operations by three ways:

#### 1. Click directly on the corresponding properties of the entities.

User can directly click on the layer or respective layer property you wish to edit (the way he used to do in AutoCAD).

| BOM-DEF              | 🔲 white     | CONTINUOUS      | On     | No       | Thawed |
|----------------------|-------------|-----------------|--------|----------|--------|
| Linetype from file D | :\CADianMe  | ch Academic\ica | ad.lin |          | ×wed   |
|                      |             |                 |        |          | wed    |
|                      | [           |                 |        |          | - wed  |
| Linetype Name        | Linetype De | scription       |        |          | 🔪 wed  |
| CONTINUOUS           |             |                 |        |          | - wed  |
| BORDER               | ·           | _ · · · ·       | · ·    | _ · ···· | wed    |
| BURDER2              | <u> </u>    |                 |        |          | wed    |
|                      |             | · · ·           |        | ·        | wed    |
| CENTER2              |             |                 |        |          | wed    |
| CENTERX2             |             |                 |        |          |        |
| русирот              |             |                 |        |          |        |
|                      |             |                 |        |          | wed    |
|                      |             |                 |        |          | wed    |
|                      | Br          | owse            | ок (   | Cancel   | wed    |
|                      |             |                 |        |          | - wed  |
| HS_ISU_BUX           | red         | CONTINUOUS      | Un     | No       | Thawed |

#### 2. Using Right Click.

If user positions the cursor on top of the Layer or Layers (select using Shift or CTRL as in Windows) and then clicks the right button of the mouse, a cursor menu shown below will appear:

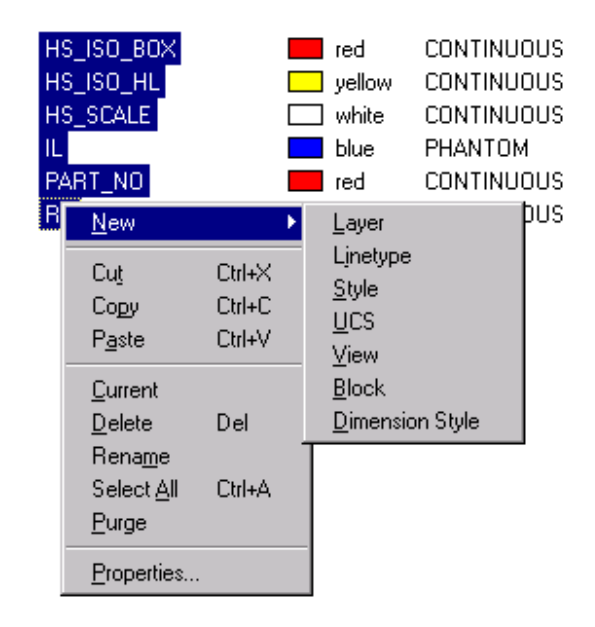

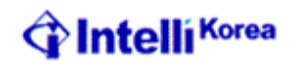

#### 3. Using Pull Down Menu or Toolbars

User can use <u>E</u>dit and <u>V</u>iew Pull down menus to perform the same operations specified above. User can even click on corresponding toolbars.

<u>E</u>dit contains all the above options. The options under properties are present in the <u>V</u>iew menu as well. The submenus for both the menu items are displayed below:

| <u>E</u> dit <u>V</u> iew | <u>H</u> elp | <u>E</u> dit | <u>View</u> <u>H</u> elp |
|---------------------------|--------------|--------------|--------------------------|
| <u>N</u> ew               | +            |              | ✓ <u>T</u> oolbar        |
| Cut                       | Ctrl+X       |              | ✔ Status <u>B</u> ar     |
| Сору                      | Ctrl+C       |              | <u>R</u> efresh          |
| P <u>a</u> ste            | Ctrl+V       |              | Regen                    |
| Current                   |              |              | On/Off                   |
| _<br><u>D</u> elete       | Del          |              | Freeze/Thaw              |
| Rena <u>m</u> e           |              |              | Lock/Unlock              |
| Select <u>A</u> ll        | Ctrl+A       |              | vy XBef Lauer Visibilitu |
| <u>P</u> urge             |              |              | • Arren Layer Visibility |
| Properties.               |              |              |                          |

The details of the above mentioned options with their Corresponding toolbars is given below:

| New     | <b>@</b> :                                                                                                    | This option will be available for all the features in CADian<br>Explorer. User can create new Layer by clicking on New => Layer<br>option. It will automatically create a new layer with Default name<br>as NewLayer1; the name will be highlighted for user to change it,<br>if required. |  |  |  |
|---------|----------------------------------------------------------------------------------------------------|----------------------------------------------------------------------------------------------------|--|--|--|
| Cut     | ¥.                                                                                                    | Cuts the layer and its properties, so that it can be pasted in a Different drawing.                                                                                                    |  |  |  |
| Copies  | <b>B</b> .                                                                                                    | Copies the layer and its properties, so that it can be pasted in a Different drawing.                                                                                                    |  |  |  |
| Paste   | ₿.                                                                                                    | Pastes the Layers in clipboard in the current expanded drawing in Cadian Explorer.                                                                                                    |  |  |  |
| Current | ✓:                                                                                                    | Sets the selected layer as current. User needs to select only one layer to make it current.                                                                                                    |  |  |  |
| Delete  | ×                                                                                                    | Deletes the selected layers.                                                                                                    |  |  |  |
| Rename: | Renames the Selected Layer. User needs to select only one layer for<br>renaming. Once user clicks on option rename the layer name will get<br>highlighted for user to change the same. |                                                                                                    |  |  |  |

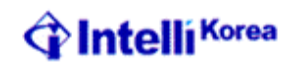

Select All : Will select all the layers in the current selected drawing.

PurgeImage: Will purge all the unused layers. User will be prompted the layer<br/>names of the unused layers one by one. User can then decided<br/>whether he wishes to purge the corresponding layer by pressing Y<br/>for Purging or N for not purging. User can even purge all the layers<br/>at one shot by pressing A for Yes to All.

*Properties* **E**: Will display the layer properties dialog box as shown below:

| Layers              | ×                   |
|---------------------|---------------------|
| 📲 💡 General         | ,                   |
| Layer name: IL      | Layer Activity      |
| Color: Select Color | Frozen              |
| Linetype: PHANTOM   | C Locked            |
|                     | New viewport freeze |

| Color:                     | Will change the Bylayer Color of the selected of Layer/Layers                                                                            |
|----------------------------|----------------------------------------------------------------------------------------------------|
| Linetype:                  | Will change the Bylayer Linetype of the selected of Layer/Layers                                                                         |
| Off 🖹:                     | Controls the visibility of the selected Layer/Layers. If Clicked then all the Layers Selected will be turned OFF and vice versa.         |
| Frozen 🖳:                  | Controls the visibility of the selected Layer/Layers. If Checked then all the Layers Selected will be Frozen and vice versa.             |
| Locked 💾:                  | Controls the visibility of the selected Layer/Layers. If Checked then all the Layers Selected will be Locked for editing and vice versa. |
| Xref Layer<br>Visibility : | Controls display of Xrefed Layer in the Layer Dialog.                                                                                    |

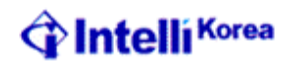

#### Create and use linetypes.

This option will display the Linetype properties of the current drawing in CADian explorer. The right hand side of the dialog will similar to the Linetype dialog box in AutoCAD. A user can perform the following operations under this option:

- Create New Linetype
- Rename a Linetype
- Delete Linetype
- Cut/Copy and Paste the Linetype betweens drawings Files.
- Make a Particular Linetype Current

: ExpLtypes or Lt

:

OR

*Pull Down Menu:* Setting => Explore LineTypes

| Edit View Help                                                                                                    |
|----------------------------------------------------------------------------------------------------|
|                                                                                                    |
| Elements Linetypes settings in drawing - [Drawing1]                                                                                                    |
| Image: Drawing1       Linetype Name       Linetype Description       Linetype Appearance         ByBlock       ByLayer       ByLayer       ByLayer         Coordinate Systems       ONTINUOUS       Solid line       ByLayer         Views       Bocks       Bocks       ByLayer         Dimension Styles       PHANTOM |

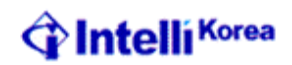

You can perform the above stated operations by three ways:

#### 1. Using Right Click.

If user positions the cursor on top of the Linetype or Linetypes (select using Shift or CTRL as in Windows) and then clicks the right button of the mouse, a cursor menu shown below will appear:

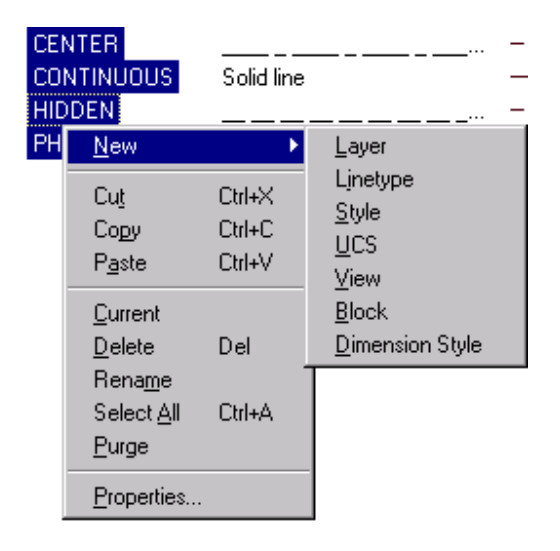

#### 2. Using Pull Down Menu or Toolbars

User can use <u>E</u>dit and <u>V</u>iew Pull down menus to perform the same operations specified above. User can even click on corresponding toolbars. <u>E</u>dit contains all the above options. The options under properties are present in the <u>V</u>iew menu as well. The submenus for both the menu items are displayed below:

| <u>E</u> dit ⊻iew  | <u>H</u> elp | <u>E</u> dit | <u>V</u> iew <u>H</u> elp |
|--------------------|--------------|--------------|---------------------------|
| <u>N</u> ew        | •            |              | ✓ <u>T</u> oolbar         |
| Cu <u>t</u>        | Ctrl+X       |              | ✓ Status <u>B</u> ar      |
| Сору               | Ctrl+C       |              | <u>R</u> efresh           |
| P <u>a</u> ste     | Ctrl+V       |              | Regen                     |
| <u>C</u> urrent    |              |              |                           |
| <u>D</u> elete     | Del          |              |                           |
| Rena <u>m</u> e    |              |              |                           |
| Select <u>A</u> ll | Ctrl+A       |              |                           |
| <u>P</u> urge      |              |              |                           |
| Properties.        |              |              |                           |

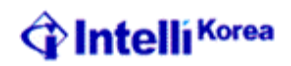

The details of the above mentioned options with their Corresponding toolbars is given below:

New

Ъ.

User can create new Linetype by clicking on New => Linetype option. It will display dialog for creating a new Linetype.

| New Linetype          |    | X      |
|-----------------------|----|--------|
| Choose from file      |    |        |
| Create New Linetype   |    |        |
| Linetype description: |    |        |
|                       |    |        |
| Linetype definition:  |    |        |
|                       |    |        |
| ?                     | OK | Cancel |

If user wishes to create a new Linetype definition then he can give the Description and Linetype definition as displayed below.

It will create a new Linetype with default name as NewLinetype1 having specified description and Definition. The default name will be highlighted for user to change the same if he wishes to.

*Choose From file:* Allows user to choose the existing Linetypes which are not loaded. All the linetypes available will be displayed in a dialog box as shown below:

| Li | Linetype from file D:\CADianMech Academic\icad.lin |                                            |  |  |  |  |
|----|----------------------------------------------------|--------------------------------------------|--|--|--|--|
|    |                                                    |                                            |  |  |  |  |
|    | Linetype Name                                      | Linetype Description                       |  |  |  |  |
|    | 07Ь05                                              | Dotted line 0.5mm                          |  |  |  |  |
|    | 08605                                              | Long dashed short dashed line 0.5mm        |  |  |  |  |
|    | 09605                                              | Long dashed double-short-dashed line 0.5mm |  |  |  |  |
|    | 10605                                              | Dashed dotted line 0.5mm                   |  |  |  |  |
|    | 11605                                              | Double-dashed dotted line 0.5mm            |  |  |  |  |
|    | 12605                                              | Dashed double-dotted line 0.5mm            |  |  |  |  |
|    | 13605                                              | Double-dashed double-dotted line 0.5mm     |  |  |  |  |
|    | 14605                                              | Darked the Casta data d Cast O Casta       |  |  |  |  |
|    | •                                                  |                                            |  |  |  |  |
|    |                                                    |                                            |  |  |  |  |
|    |                                                    | Browse OK Cancel                           |  |  |  |  |
|    |                                                    |                                            |  |  |  |  |

You can further browse to some other Linetype definition files by using browse option.

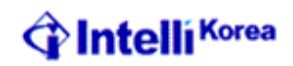

| Cut        | *.                        | Cuts the Linetype and its properties, so that it can be pasted in a Different drawing.                                                                                                    |
|------------|---------------------------|----------------------------------------------------------------------------------------------------|
| Copies     | ₽.                        | Copies the Linetype and its properties, so that it can be pasted in a Different drawing.                                                                                                    |
| Paste      | ₿.                        | Pastes the Linetypes in clipboard in the current expanded drawing in Cadian Explorer.                                                                                                    |
| Current    | <b>√</b> :                | Sets the selected Linetype as current. User needs to select only one Linetype to make it current.                                                                                                    |
| Delete     | ×                         | Deletes the selected Linetypes.                                                                                                    |
| Rename:    | Renam<br>renam<br>highlig | hes the Selected Linetype. User needs to select only one Linetype for<br>ing. Once user clicks on option rename the Linetype name will get<br>ghted for user to change the same.                                                                                                    |
| Select All | :                         | Will select all the Linetype in the current selected drawing.                                                                                                    |
| Purge      | <b>B</b> :                | Will purge all the unused Linetypes. User will be prompted the Linetype names of the unused Linetypes one by one. User can then decided whether he wishes to purge the corresponding Linetype by pressing Y for Purging or N for not purging. User can even purge all the Linetypes at one shot by pressing A for Yes to All. |

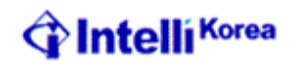

#### Load text fonts and create text styles.

This option will display the Style properties of the current drawing in CADian explorer. The right hand side of the dialog will similar to the Style dialog box in AutoCAD. A user can perform the following operations under this option:

- Create New Style
- Rename a Style
- Delete Style
- Cut/Copy and Paste the Style betweens drawings Files.
- Make a Particular Style Current

```
: Expstyles
```

#### : OR

*Pull Down Menu:* Setting => Explore Styles

| 🔲 CADian Explorer - Styles                                                                                                    |                                                                                                    |                                              |                                                      |                                               |                                                                                                    |            |          | _ 0     |
|----------------------------------------------------------------------------------------------------|----------------------------------------------------------------------------------------------------|----------------------------------------------|------------------------------------------------------|-----------------------------------------------|----------------------------------------------------------------------------------------------------|------------|----------|---------|
| <u>E</u> dit <u>V</u> iew <u>H</u> elp                                                                                                    |                                                                                                    |                                              |                                                      |                                               |                                                                                                    |            |          |         |
| 🔞 🗸 👗 🛍 🛱 🗙 🖻 🗰 💆                                                                                                    |                                                                                                    |                                              |                                                      |                                               |                                                                                                    |            |          |         |
| Elements                                                                                                    | Styles settings in drav                                                                            | ving - [D:\CA                                | DianMech                                             | Academic                                      | \Samples\Ar ho                                                                                                    | use 2.dwg] |          |         |
| Image: Constraint of the systems         Image: Constraint of the systems         Image | Text Style Name<br>✓ H<br>HAND1-1<br>ROMND-1<br>ROMND-2<br>ROMND-3<br>SIMP-1<br>SIMP-2<br>STANDARD | Height 0 0 0 0 0 0 0 0 0 0 0 0 0 0 0 0 0 0 0 | Width<br>1<br>0.9<br>1<br>1<br>1<br>1<br>1<br>1<br>1 | Obliq<br>0<br>0<br>0<br>0<br>0<br>0<br>0<br>0 | Font Name<br>ic-txt.shx<br>ic-hand1.shx<br>ic-romnd.shx<br>ICAD.shx<br>ICAD.shx<br>ic-simp1.shx<br>ic-simp.shx<br>ic-txt.shx | Style      | Language | Bigfont |
|                                                                                                    | •                                                                                                  |                                              |                                                      |                                               |                                                                                                    |            |          |         |
|                                                                                                    |                                                                                                    |                                              |                                                      |                                               |                                                                                                    |            |          |         |

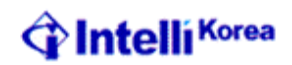

You can perform the above stated operations by three ways:

#### 1. Using Right Click.

If user positions the cursor on top of the Style or Styles (select using Shift or CTRL as in Windows) and then clicks the right button of the mouse, a cursor menu shown below will appear:

| STAND | ARD                                                 | 0                 | 1                 | 0                                                         | ic-txt.s |
|-------|-----------------------------------------------------|-------------------|-------------------|-----------------------------------------------------------|----------|
|       | <u>N</u> ew                                         |                   | •                 | <u>L</u> ayer                                             |          |
|       | Cu <u>t</u><br>Co <u>p</u> y<br>P <u>a</u> ste      | Ctr<br>Ctr<br>Ctr | I+X<br>I+C<br>I+V | L <u>i</u> netype<br><u>S</u> tyle<br><u>U</u> CS<br>View |          |
|       | <u>C</u> urrent<br><u>D</u> elete                   | De                | :                 |                                                           | Style    |
|       | Rena <u>m</u> e<br>Select <u>A</u><br><u>P</u> urge | ll Ctr            | I+A               |                                                           |          |
|       | <u>P</u> ropertie                                   | s                 |                   |                                                           |          |

#### 2. Using Pull Down Menu or Toolbars

User can use <u>E</u>dit and <u>V</u>iew Pull down menus to perform the same operations specified above. User can even click on corresponding toolbars. <u>E</u>dit contains all the above options. The options under properties are present in the View menu as well. The submenus for both the menu items are displayed below:

| <u>E</u> dit <u>V</u> iew | <u>H</u> elp | <u>E</u> dit | <u>V</u> iew <u>H</u> elp |
|---------------------------|--------------|--------------|---------------------------|
| <u>N</u> ew               | •            |              | ✓ <u>T</u> oolbar         |
| Cu <u>t</u>               | Ctrl+X       |              | ✓ Status <u>B</u> ar      |
| Сору                      | Ctrl+C       |              | <u>R</u> efresh           |
| P <u>a</u> ste            | Ctrl+V       |              | Regen                     |
| <u>C</u> urrent           |              |              |                           |
| <u>D</u> elete            | Del          |              |                           |
| Rena <u>m</u> e           |              |              |                           |
| Select <u>A</u> ll        | Ctrl+A       |              |                           |
| <u>P</u> urge             |              |              |                           |
| Properties.               |              |              |                           |

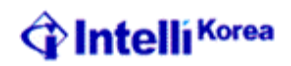

The details of the above mentioned options with their Corresponding toolbars is given below:

Ъ. New This option will be available for all the features in CADian Explorer. User can create new Style by clicking on New => Style option. It will automatically create a new Style with Default name as NewStyle1, the name will be highlighted for user to change it, if required. ж. Cut Cuts the Style and its properties, so that it can be pasted in a Different drawing. ≞. Copies the Style and its properties, so that it can be pasted in a *Copies* Different drawing. **@**. Paste Pastes the Styles in clipboard in the current expanded drawing in Cadian Explorer. ✓. Current Sets the selected Style as current. User needs to select only one Style to make it current. ×. Delete Deletes the selected Styles. *Rename:* Renames the Selected Style. User needs to select only one Style for renaming. Once user clicks on option rename the Style name will get highlighted for user to change the same. Select All : Will Select all the Style in the current selected drawing. 6 Purge Will purge all the unused Styles. User will be prompted the Style names of the unused Styles one by one. User can then decided whether he wishes to purge the corresponding Style by pressing Y for Purging or N for not purging. User can even purge all the Styles at one shot by pressing A for Yes to All.

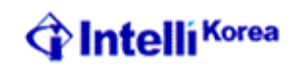

*Properties* **E**: Will display the Style properties dialog box as shown below:

| 📲 🐒 General                                                                                                    |                                            |
|----------------------------------------------------------------------------------------------------|--------------------------------------------|
| Current style name: SIMP-2<br>Text Measurements<br>Fixed text height:<br>Width factor: 1                           | Text Font<br>Name: ic-simp.shx 💌           |
| Oblique angle: 0                                                                                                   | Language: SigFont: (none)                  |
| Text Generation<br>Print text <u>b</u> ackwards<br>Print text <u>u</u> pside down<br>Print text <u>v</u> ertically | Text Preview SHX/SHP display not supported |

#### **Text Measurement**

#### Fixed Text Height:

Sets the text height based on the value you enter. If you enter 0.0, CADian prompts for the text height each time you enter text using this style. Entering a height greater than 0.0 sets the text height for this style.

#### Width Factor

Sets the character Width ratio with respect to height of the text. Entering a value less than 1.0 condenses the text. Entering a value greater than 1.0 expands it.

#### **Oblique** Angle

Sets the oblique angle for the text under selected style. Oblique Angle will give text an effect of Italic Font.

#### **Text Font**

#### Name

User can select the Font he wishes to assign from the list of predefined Fonts in the pull down list box beside Name.

| - Lext Fout- |            |
|--------------|------------|
| Name:        | IC-txt.shx |
| Style:       | IC-txt.shx |
|              | Impact     |
| Language:    | ISOCP2     |
| BigFont:     | ISOCP3     |
| _            | ISOCPEUR   |

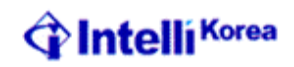

#### Style

Specifies font character formatting, such as Italic, oblique, bold, or regular. The style will be displayed only for the fonts, which supports it.

| - Lext Font- |                     |
|--------------|---------------------|
| Name:        | Arial 💌             |
| Style:       | Regular 💌           |
| Language:    | Regular<br>Italic   |
| BigFont:     | Bold<br>Bold Italic |

#### Language

Set the Language for the selected style. The Language is displayed only for the Font, which supports it.

| Name:         | Arial            | ] |
|---------------|------------------|---|
| Style:        | Regular 💌        | ] |
| Language:     | Arabic 💌         | ] |
| BigFont:      | Arabic Alabic    |   |
| - Text Previe | Central European |   |
|               | Greek<br>Hebrew  |   |

#### **Big Font**

Use Big Font is available only if you specify an SHX file under Font Name. Only SHX files are valid file types for creating Big Fonts

| - rextront-   |                                                          |
|---------------|----------------------------------------------------------|
| Name:         | txt.shx 💌                                                |
| Style:        | <b></b>                                                  |
| Language:     | <b></b>                                                  |
| BigFont:      | <b>•</b>                                                 |
| – Text Previe | (none)                                                   |
| SHX           | Cadmelhg.shx<br>Cadmelmy.shx<br>Gulim.shx<br>Gungsuh.shx |

#### **Backwards**

Displays the characters backwards.

#### Upside Down

Displays the characters upside down.

#### Vertical

Displays the characters aligned vertically. Vertical orientation is not available for TrueType fonts.

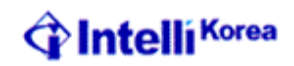

#### Select and control co ordinate systems (UCS).

This option will display the UCS properties of the current drawing in CADian explorer. The right hand side of the dialog will similar to the UCS dialog box in AutoCAD. A user can perform the following operations under this option:

- Create New UCS
- Rename a UCS
- Delete UCS
- Cut/Copy and Paste the UCS betweens drawings Files.
- Make a Particular UCS Current

: ExpUCS or DDUCS

#### . OR *Pull Down Menu:* Setting => Explore UCSs

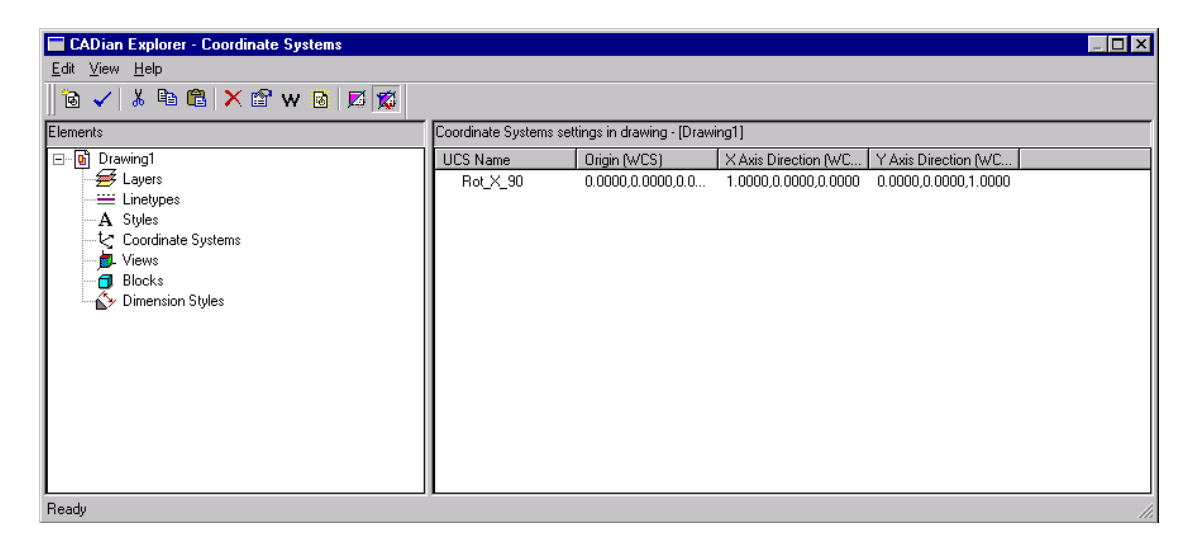

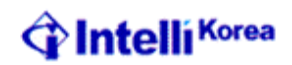

You can perform the above stated operations by three ways:

#### 1. Using Right Click.

If user positions the cursor on top of the UCS or UCS's (select using Shift or CTRL as in Windows) and then clicks the right button of the mouse, a cursor menu shown below will appear:

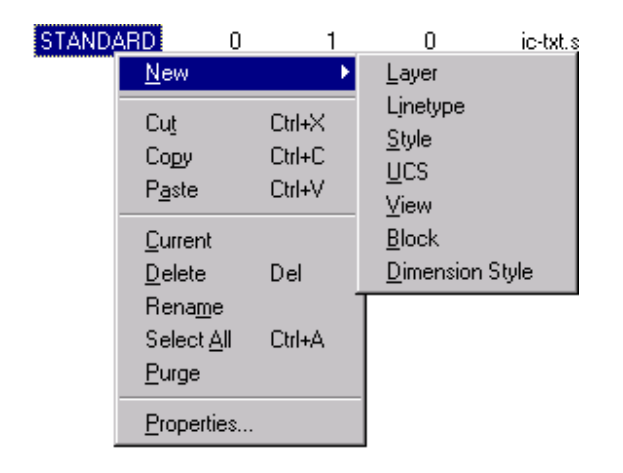

#### 2. Using Pull Down Menu or Toolbars

User can use <u>E</u>dit and <u>V</u>iew Pull down menus to perform the same operations specified above. User can even click on corresponding toolbars.

 $\underline{E}$ dit contains all the above options. The options under properties are present in the View menu as well. The submenus for both the menu items are displayed below:

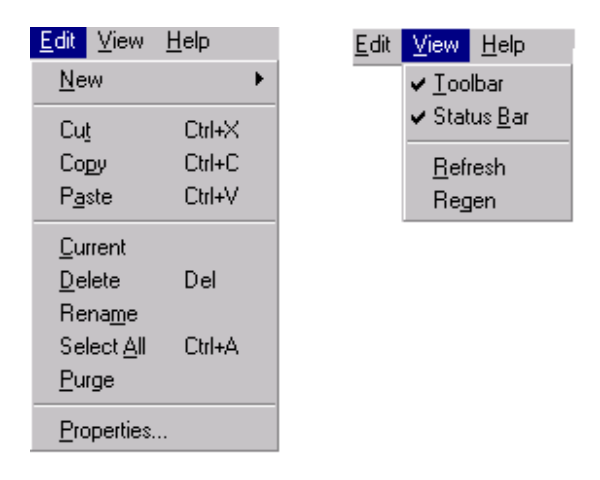

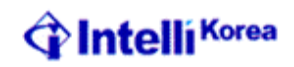

The details of the above mentioned options with their Corresponding toolbars is given below:

| New        | <b>®</b> :                             | This option will be available for all the features in CADian<br>Explorer. User can create new UCS by clicking on New => UCS<br>option. It will display the prompt of UCS command on command<br>prompt, once specifies the UCS, it automatically create a new UCS<br>with Default name as NewUCS1, the name will be highlighted for<br>user to change it, if required. |
|------------|----------------------------------------|----------------------------------------------------------------------------------------------------|
| Cut        | ∦.                                     | Cuts the UCS and its properties, so that it can be pasted in a Different drawing.                                                                                                    |
| Copies     | <b>e</b>                               | Copies the UCS and its properties, so that it can be pasted in a Different drawing.                                                                                                    |
| Paste      | <b>æ</b> .                             | Pastes the UCS's in clipboard in the current expanded drawing in Cadian Explorer.                                                                                                    |
| Current    | ✓ :                                    | Sets the selected UCS as current. User needs to select only one UCS to make it current.                                                                                                    |
| Delete     | ×                                      | Deletes the selected UCS's.                                                                                                    |
| Rename:    | Renami<br>renami<br>highlig            | these the Selected UCS. User needs to select only one UCS for ang. Once user clicks on option rename the UCS name will get ghted for user to change the same.                                                                                                    |
| Select All | :                                      | Will select all the UCS in the current selected drawing.                                                                                                    |
| Properties | ₽.                                     | Will display the UCS properties dialog box as shown below:                                                                                                    |
| Coordinate | Systems<br>General<br>UC<br>JCS origin | S name: Rot_X_90<br>in WCS: 0.0.0                                                                                                    |
| Angais     | arecton                                | 11 Y CO. 1999                                                                                                    |

UCS Origin: Specifies the new origin for the selected UCS.

Y-axis direction in WCS: 0,6.12303E-017,1

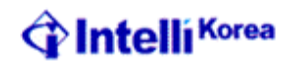

#### Save insert and Manage Blocks.

This option will display the Block properties of the current drawing in CADian explorer. The right hand side of the dialog will similar to the Block dialog box in AutoCAD. A user can perform the following operations under this option:

- Create New Block
- Rename a Block
- Delete Block
- Cut/Copy and Paste the Block betweens drawings Files.
- Make a Particular Block Current

: ExpBlock or DDBlock

#### : OR

*Pull Down Menu:* Setting => Explore Blocks

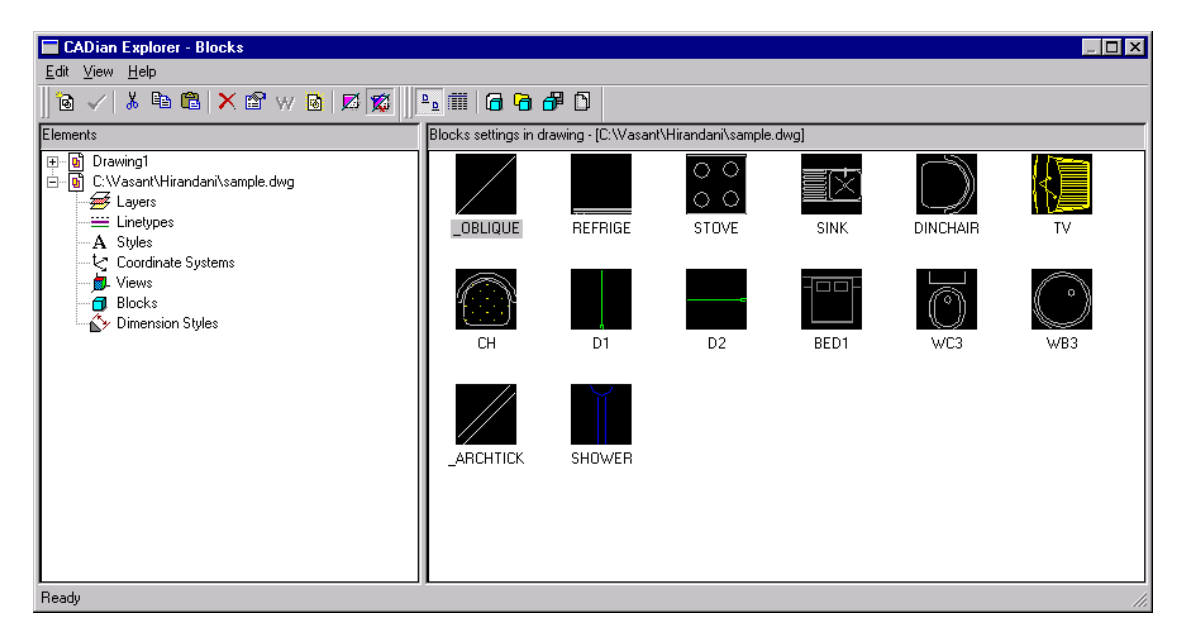

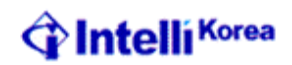

You can perform the above stated operations by three ways:

#### 3. Using Right Click.

If user positions the cursor on top of the Block or Blocks (select using Shift or CTRL as in Windows) and then clicks the right button of the mouse, a cursor menu shown below will appear:

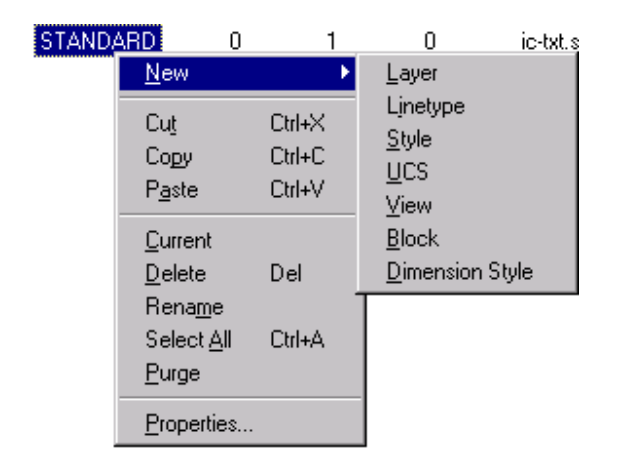

#### 4. Using Pull Down Menu or Toolbars

User can use <u>E</u>dit and <u>V</u>iew Pull down menus to perform the same operations specified above. User can even click on corresponding toolbars.

 $\underline{E}$ dit contains all the above options. The options under properties are present in the View menu as well. The submenus for both the menu items are displayed below:

| <u>E</u> dit ⊻ie   | w <u>H</u> elp     |   | <u>E</u> dit | ⊻iew          | <u>H</u> elp   |
|--------------------|--------------------|---|--------------|---------------|----------------|
| <u>N</u> ew •      |                    | • |              | ✓ <u>I</u> 00 | lbar           |
| Cut                | Ctrl+X             |   |              | ✓ Stat        | us <u>B</u> ar |
| Сору               | Ctrl+C             |   |              | <u>R</u> efi  | resh           |
| P <u>a</u> ste     | Ctrl+V             |   |              | Re <u>c</u>   | jen            |
| <u>C</u> urrent    | :                  |   |              | 🗸 Imaj        | ges            |
| <u>D</u> elete Del |                    |   |              | Det           | ails           |
| Rena <u>m</u>      | ie                 |   |              |               |                |
| Select <u>/</u>    | <u>A</u> ll Ctrl+A |   |              |               |                |
| <u>P</u> urge      |                    |   |              |               |                |
| <u>P</u> ropert    | ies                |   |              |               |                |

| Details: | To view only the details of the block.              |
|----------|-----------------------------------------------------|
| Image:   | To view the preview image of Blocks in the Explorer |

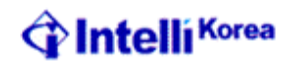

The details of the above mentioned options with their Corresponding toolbars is given below:

| New        | `@:                        | This option will be available for all the features in CADian<br>Explorer. User can create new Block by clicking on New => Block<br>option. It will display the prompt of Block command on command<br>prompt, once specifies the Block, it automatically create a new<br>Block with Default name as NewBlock1, the name will be<br>highlighted for user to change it, if required. |
|------------|----------------------------|----------------------------------------------------------------------------------------------------|
| Cut        | ₩.                         | Cuts the Block and its properties, so that it can be pasted in a Different drawing.                                                                                                    |
| Copies     | ₽.                         | Copies the Block and its properties, so that it can be pasted in a Different drawing.                                                                                                    |
| Paste      | <b>e</b> .                 | Pastes the Blocks in clipboard in the current expanded drawing in Cadian Explorer.                                                                                                    |
| Current    | <b>√</b> :                 | Sets the selected Block as current. User needs to select only one Block to make it current.                                                                                                    |
| Delete     | ×                          | Deletes the selected Blocks.                                                                                                    |
| Rename:    | Renam<br>renami<br>highlig | es the Selected Block. User needs to select only one Block for<br>ng. Once user clicks on option rename the Block name will get<br>hted for user to change the same.                                                                                                    |
| Select All | :                          | Will select all the Blocks in the current selected drawing.                                                                                                    |
| Properties | <b>P</b> :                 | Will display the Block properties dialog box as shown below:                                                                                                    |
| Blocks     | General                    | ×                                                                                                    |

| 📲 😵 General                             |  |
|-----------------------------------------|--|
| Block name: SHOWER                      |  |
| Base point:<br>External reference path: |  |

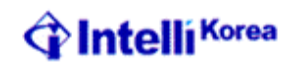

Base Point: Specifies the new base point for the selected Block.

#### Copy, cut, and paste dimension styles between DWG files

This option will display the Dimension style properties of the current drawing in CADian explorer. The right hand side of the dialog will similar to the Dimension style dialog box in AutoCAD. A user can perform the following operations under this option:

- Create New Dimension style
- Rename a Dimension style
- Delete Dimension style
- Cut/Copy and Paste the Dimension style betweens drawings Files.
- Make a Particular Dimension style Current

: ExpDimstyle style or DDim

#### : OR

*Pull Down Menu:* Setting => Explore Dimension styles

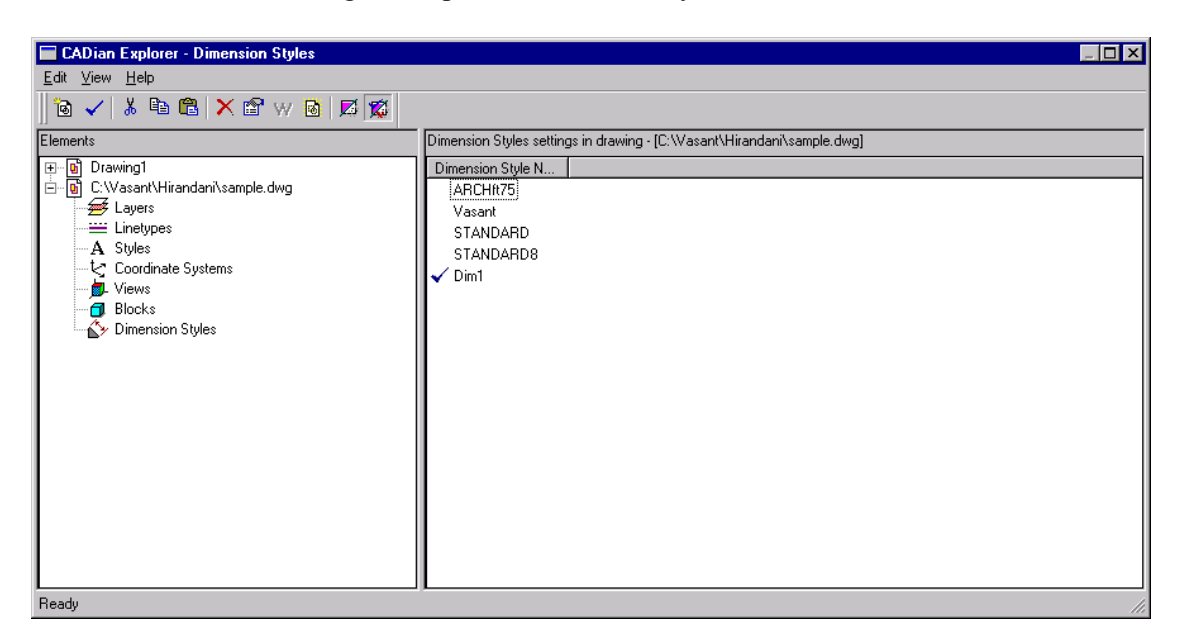

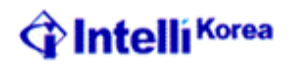

You can perform the above stated operations by three ways:

#### 5. Using Right Click.

If user positions the cursor on top of the Dimension style or Dimension styles (select using Shift or CTRL as in Windows) and then clicks the right button of the mouse, a cursor menu shown below will appear:

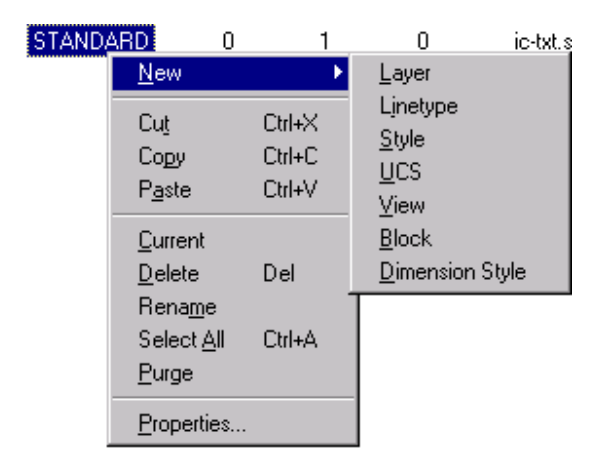

#### 6. Using Pull Down Menu or Toolbars

User can use  $\underline{E}$ dit and  $\underline{V}$ iew Pull down menus to perform the same operations specified above. User can even click on corresponding toolbars.

<u>E</u>dit contains all the above options. The options under properties are present in the <u>V</u>iew menu as well. The submenus for both the menu items are displayed below:

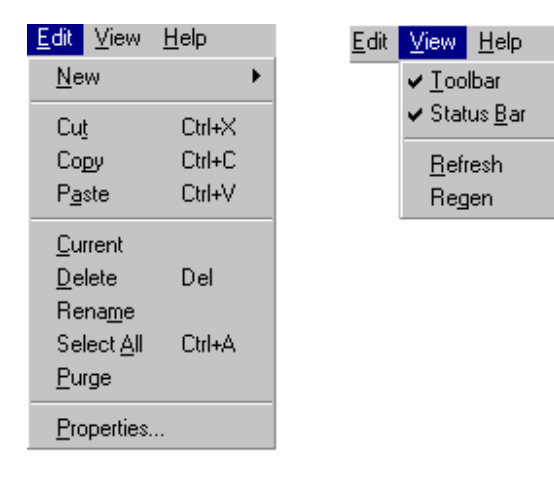

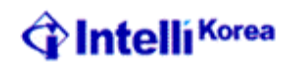

The details of the above mentioned options with their Corresponding toolbars is given below:

| New      | <b>@</b> :  | This option will be available for all the features in CADian<br>Explorer. User can create new Dimension style by clicking on New<br>=> Dimension style option. It automatically create a new<br>Dimension style with Default name as NewDimension style1, the<br>name will be highlighted for user to change it, if required. |
|----------|-------------|----------------------------------------------------------------------------------------------------|
| Cut      | ₩.          | Cuts the Dimension style and its properties, so that it can be pasted<br>in a Different drawing.                                                                                                    |
| Copies   | ₽.          | Copies the Dimension style and its properties, so that it can be pasted in a Different drawing.                                                                                                    |
| Paste    | <b>æ</b> .  | Pastes the Dimension styles in clipboard in the current expanded drawing in Cadian Explorer.                                                                                                    |
| Current  | ; ✓:        | Sets the selected Dimension style as current. User needs to select<br>only one Dimension style to make it current.                                                                                                    |
| Delete   | ×           | Deletes the selected Dimension styles.                                                                                                    |
| Rename   | 2:          | Renames the Selected Dimension style. User needs to select only<br>one Dimension style for renaming. Once user clicks on option<br>rename the Dimension style name will get highlighted for user to<br>change the same.                                                                                                    |
| Select A | 111 :       | Will select all the Dimension style in the current selected drawing.                                                                                                    |
| Propert  | ies 🖻 :     | Will display the Dimension style properties dialog box as shown below:                                                                                                    |
| Blocks   |             | X                                                                                                    |
| -¥ ?     | General     |                                                                                                    |
|          | Block name: | SHOWER                                                                                                    |
|          | В           | ase point: 0.0.0                                                                                                    |

*Base Point:* Specifies the new base point for the selected Dimension style.

External reference path:

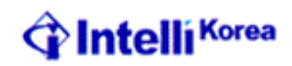

#### **Entity Property Dialog**

Every object you draw has a set of inherent properties including layer, Linetype, lineweight etc.

The properties can be broadly classified in two ways:

- 1. General Properties: Like Color, Layer Linetype, and Lineweight etc.
- 2. Individual Properties: This property will differ from one entity type to another, like Center and Radius for Circle, and Start point and End point for Line and so on.

You can change Entity Properties by any of the following method:

:Ch→ OR Mo→ OR Ddmodify→ OR EntProp→ Select Objects: Select entities you wish to modify Select Objects: →

Or From Pull Down Menu: Modify => Properties Or By double clicking on an Entity OR

Select Entities using Grips; give a right click and then click on the Properties.

Entity Property Dialog Box will appear, which is shown below:

| Entity Properties                                         |
|-----------------------------------------------------------|
| All Selected Entities                                     |
| Layer: 🗚 DO Thickness: O'' 🚔 Lingtype: ByLayer 💌          |
| Color: BYLAYER Select Color Entity Linetype Scale: 1.0    |
| Hyperlink-                                                |
| Link Description: None Edit Link                          |
| Line                                                      |
| Line Coordinates                                          |
| Start Point: ☆ -48'-4 1/2" ↔ ☆ 293'-0" ↔ ∠: 0" ↔ Select > |
| End Point: ☆ -38'-4 1/2" ★ Y: 293'-0" ★ Z: 0" ★ Select >  |
|                                                           |
|                                                           |
|                                                           |
|                                                           |
| Handle: B348B                                             |
| ? <u>Explorer</u> OK Cancel                               |

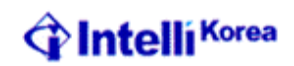

If you have selected more than one entity the dialog will appear as follows:

| Entity Properties                                                              |
|--------------------------------------------------------------------------------|
| All Selected Entities                                                          |
| Layer: 🔽 🔽 💽 Thickness: 0" 🚆 Lingtype: Varies 💌                                |
| Color: BYLAYER Select Color Entity Linetype Scale: 1.0                         |
| Hyperlink                                                                      |
| Link Description: NoneEdit Link                                                |
| Arc Circle Dimension Line Lightweight Polyline Text Hatch                      |
| Arc Coordinates                                                                |
| Center Point: ☆ <sup>-49'9</sup> 1/2" ★ ☆ 301'9 1/2" ★ Z: 0" ★ <u>Select</u> > |
| Radius: 2'-3 1/2" 💼 Start Angle: 89 📻 End Angle: 181 💼                         |
|                                                                                |
|                                                                                |
|                                                                                |
| Handle: B3B63                                                                  |
| ? <u>Explorer</u> OK Cancel                                                    |

The upper Half of the Entity Properties deals with general Properties; hence it will remain command to all the Entity Type. The other half deal with properties specific to Entity Types, hence it will from one Entity Type to another.

| Layer:      | Will display all the Existing Layers in Pull down List beside Layer Text. if<br>user selects a layer, then all the entities selected will be transferred in the<br>selected Layer.                           |
|-------------|----------------------------------------------------------------------------------------------------|
| Linetype:   | Will display all the Existing Linetypes in Pull down List beside Linetype<br>Text. if user selects a Linetype, then the selected Linetype property will be<br>assigned to all the Entities selected.         |
| Color:      | Will display all the Existing Colors in Pull down List beside Color<br>Text. if user selects a Color, then the selected Color property will be<br>assigned to all the Entities selected.                     |
| Thickness:  | if user sets thickness to value other than 0, then all the entities selected will have the thickness provided by the user.                                                                                   |
| LTScale:    | Changes the LTScale for the selected entities.                                                                                                    |
| LineWeight: | Will display all the Existing Lineweights in Pull down List beside<br>Lineweight Text. If user selects a Lineweight, then the selected<br>Lineweight property will be assigned to all the Entities selected. |

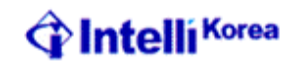

*HyperLink:* Will edit the Hyperlink assigned to selected objects.

Entity Properties will vary from one Entity Type to another. A table is given below displaying the properties displayed for different Entity Types.

| Entity Type                    | Properties                     |
|--------------------------------|--------------------------------|
| Line                           | Start Point                    |
|                                | End Point                      |
| Circle                         | Center Point                   |
|                                | Radius                         |
| Arc                            | Center                         |
|                                | Radius                         |
|                                | Start Angle                    |
|                                | End Angle                      |
| Text                           | Start Point                    |
|                                | Justification                  |
|                                | Height                         |
|                                | Rotation                       |
|                                | Width Factor                   |
|                                | Oblique angle                  |
|                                | Style                          |
|                                | Text                           |
|                                | Backward                       |
|                                | Upside Down                    |
| LWPolyline (For Each Vertices) | Continuous Linetype            |
|                                | Close Polyline                 |
|                                | Polyline Elevation             |
|                                | Location                       |
|                                | Starting and Ending Width      |
|                                | Bulge                          |
|                                | Next Vertex or Previous Vertex |
| Hatch                          | Hatchedit                      |
| Dimension                      | Dimension Text                 |
|                                | Rotation                       |
|                                | Insertion Point                |
|                                | Dimension Settings             |

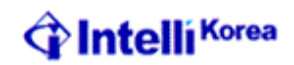

#### **Supporting AutoCAD Customization Files**

| Ine list of AutoCAD Customization lifes supported in CADian is given below: |                                                   |                                                                                                    |
|-----------------------------------------------------------------------------|---------------------------------------------------|----------------------------------------------------------------------------------------------------|
| LIN                                                                         | Supported: Line<br>Partially suppor<br>linetypes. | etypes.<br>rted: Does not display text and shapes in complex                                                                              |
| MNU and MNS                                                                 | Supported:<br>Not supported:                      | Toolbar and Pop-up menus and macros.<br>Tablet, Buttons, Screen, Aux, Icon menus.                                                         |
| MLN                                                                         | Not supported:                                    | The multiline definition file is used by the AutoCAD <i>mline</i> command.                                                                |
| РАТ                                                                         | Supported:                                        | Hatch patterns.                                                                                                    |
| PGP                                                                         | Supported:<br>Not supported:                      | Command aliases.<br>External commands.                                                                                                    |
| PSF                                                                         | Not supported:                                    | PostScript fill pattern file is used by the AutoCAD <i>psfill</i> command.                                                                |
| SHP and SHX                                                                 | Supported:<br>Not supported:                      | Text fonts.<br>Shapes.                                                                                                    |
| SLD                                                                         | Supported:                                        | Slide files.                                                                                                    |
| UNT                                                                         | Supported:                                        | Unit translation file used by the LISP (cvunit) and SDS sds_cvunit functions to translate values from one unit of measurement to another. |

The list of AutoCAD Customization files supported in CADian is given below:

#### Menu Compatibility

CADian reads both mnu and mns menu file formats of AutoCAD, even when menu macros include AutoLISP code. User can load and work on his existing AutoCAD menus. Following menus sections are supported by CADian.

| Menu section    | Definition      | CADian support |
|-----------------|-----------------|----------------|
| ***POP0         | Cursor menu     | Supported      |
| ***POP <i>n</i> | Pull-down menus | Supported      |
| ***AUXn         | Auxiliary menus | Not supported  |
| ***BUTTONn      | Button menus    | Not supported  |
| ***ICON         | Icon menus      | Not supported  |
| ***SCREEN       | Screen menus    | Not supported  |
| ***TABLETn      | Tablet menus    | Not supported  |

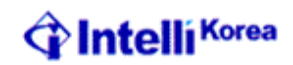

#### **Importing and exporting customization files**

You can continue using aliases and menu files from AutoCAD by importing the appropriate file. You can import AutoCAD customization files and export CADian formats using the Customize dialog box. All of the files listed in the following table are in ASCII format, which means you can view and edit them with a text editor, such as Notepad.

#### Customizing files

| Customization | Import file formats                                             | Export file formats  |
|---------------|-----------------------------------------------------------------|----------------------|
| Aliases       | PGP: AutoCAD aliases ICA:<br>CADian aliases ICA: CADian aliases | PGP: AutoCAD aliases |
| Keyboard      | ICK: CADian keyboard                                            | ICK: CADian keyboard |
| Menus         | MNU: All AutoCAD menus<br>ICM: CADian menu                      | ICM: CADian menu     |
| Toolbars      | MNU: All AutoCAD menus                                          | None                 |

#### **Programming in CADian**

CADian<sup>®</sup> 2001 supports more AutoCAD application programming interfaces (APIs) than any other software, but not all of the AutoCAD APIs are available in CADian. The following table summarizes the AutoCAD APIs CADian supports.

#### CADian support of the AutoCAD programming interface

| AutoCAD programming interface                                         | CADian support                            |
|-----------------------------------------------------------------------|-------------------------------------------|
| Scripts (SCR files)                                                   | Supported                                 |
| AutoLISP (LSP files)                                                  | Supported                                 |
| Dialog Control Language (DCL files)                                   | Supported                                 |
| AutoCAD Development System (ADS)                                      | Supported; source code must be recompiled |
| Direct Interactively Evaluated String<br>Expression Language (Diesel) | Not supported                             |
| AutoCAD SQL Interface (ASI)                                           | Not supported                             |
| Autodesk Threaded Language<br>Application System Toolkit (Atlast)     | Not needed                                |
| AutoCAD Runtime Extension (ARx)                                       | Not supported                             |

#### **Understanding AutoLISP compatibility**

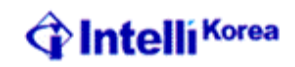

CADian adds LISP functionality that you will find useful. The following table lists functions that are unique to CADian LISP. *Additional CADian LISP functions* 

| Unique LISP function | Definition                                   |
|----------------------|----------------------------------------------|
| (log10)              | Returns log base 10.                         |
| (lpad)               | Pads a text string with spaces to the left.  |
| (rpad)               | Pads a text string with spaces to the right. |
| (tan)                | Returns the tangent.                         |
| (trim)               | Trims spaces from a string.                  |

Not all CADian LISP functions are completely compatible with AutoLISP functions. The following table identifies CADian LISP functions that are partially compatible with

#### Partially compatible LISP functions

AutoLISP functions.

| LISP function          | Description                                                                                                    |
|------------------------|----------------------------------------------------------------------------------------------------|
| (menucmd)              | Supports $P0$ (cursor menu) and $P1$ through $P16$ (the pull-down menus), but does not support $A$ (aux menus), $B$ (button menus), $I$ (icon menus), $M$ (diesel expressions), $S$ (screen menu), or $T$ (tablet menus). |
| (osnap)                | Supports an additional entity snap, pla, for planview (two-<br>dimensional intersection).                                                                                                    |
| (print1)               | Does not support Unicode characters, such as \U+00B0 (the degree symbol) and M+Nxxxx (multibyte Unicode sequences).                                                                                                    |
| (ssget) and<br>(ssadd) | Supports additional selection modes:<br>CC = Crossing Circle<br>O = Outside<br>OC = Outside Circle<br>OP = Outside Polygon<br>PO = POint                                                                                  |